ロードピア排水性配合設計システム

操作マニュアル

大陸建設株式会社

# 索引

| 第 | 1章 | お                                         | 使いになる前に                                                                                                    | 1                                                                                                    |
|---|----|-------------------------------------------|----------------------------------------------------------------------------------------------------|----------------------------------------------------------------------------------------------------|
|   | 第1 | 節                                         | インストール時の注意                                                                                                    | 1                                                                                                    |
|   |    |                                           |                                                                                                    |                                                                                                    |
| 第 | 2章 | 初                                         | 期データの登録                                                                                                    | 2                                                                                                    |
|   | 第1 | 節                                         | 初期設定                                                                                                    | 2                                                                                                    |
|   |    | プラ                                        | ント設定                                                                                                    | 2                                                                                                    |
|   | 第2 | 節                                         | 環境設定                                                                                                    | 3                                                                                                    |
|   |    | 環境                                        | 設定                                                                                                    | 3                                                                                                    |
|   | 第3 | 節                                         | 規格の登録                                                                                                    | <b>5</b>                                                                                                    |
|   |    | 粒度                                        | 規格の登録                                                                                                    | <b>5</b>                                                                                                    |
|   |    | 混合                                        | 物規格の登録                                                                                                    | 6                                                                                                    |
|   | 第4 | 節                                         | 材料の登録                                                                                                    | 7                                                                                                    |
|   |    | アス                                        | ファルトの登録                                                                                                    | 7                                                                                                    |
|   |    | 石粉                                        | の登録                                                                                                    | 9                                                                                                    |
|   |    | 細骨                                        | 材の登録                                                                                                    | 10                                                                                                    |
|   |    | 粗骨                                        | 材の登録                                                                                                    | 12                                                                                                    |
|   |    |                                           |                                                                                                    |                                                                                                    |
| 第 | 3章 | 配                                         | 合設計                                                                                                    | 15                                                                                                    |
|   | 第1 | 節                                         | 配合設計作業の開始                                                                                                    | 15                                                                                                    |
|   | 第2 | 節                                         | 室内配合設計                                                                                                    | 16                                                                                                    |
|   |    | 0 /+·                                     | 田母社の物理性生                                                                                                    |                                                                                                    |
|   |    | 3 使                                       | 用有材の初生住扒                                                                                                    | 16                                                                                                    |
|   |    | 3 使<br>粒度                                 | 用有材の物理性状<br>の配合率の設定                                                                                                    | 16<br>16                                                                                                    |
|   |    | 3 使<br>粒度<br>計算                           | 用すれの物理性が<br>この配合率の設定<br>に用いる材料の密度                                                                                                    | 16<br>16<br>17                                                                                                    |
|   |    | 3<br>使<br>粒度<br>計算<br>改質                  | 市市村の初連住(A<br>この配合率の設定<br>に用いる材料の密度<br>材混入率                                                                                                    | 16<br>16<br>17<br>17                                                                                                    |
|   |    | 3<br>使<br>粒<br>度<br>計<br>算<br>3<br>粒<br>3 | 市市村の初達住<br>で配合率の設定<br>に用いる材料の密度<br>材混入率<br>度のダレ試験                                                                                                    | <ol> <li>16</li> <li>16</li> <li>17</li> <li>17</li> <li>17</li> </ol>                                                             |
|   |    | 3 使度算質 払 ラ                                | 市市村の初達住<br>の配合率の設定<br>に用いる材料の密度<br>材混入率<br>度のダレ試験<br>フ設定方法                                                                                                    | <ol> <li>16</li> <li>16</li> <li>17</li> <li>17</li> <li>17</li> <li>18</li> </ol>                                                 |
|   |    | 3 粒 計 改 3 グ 3 使 度 算 質 粒 ラ 粒               | 用す材の物理性状<br>この配合率の設定<br>に用いる材料の密度<br>材混入率<br>度のダレ試験<br>フ設定方法<br>度の密度試験及び                                                                                                    | 16<br>16<br>17<br>17<br>17<br>18                                                                                                   |
|   |    | 3粒計改3グ3カ使度算質粒ラ粒ン                          | <ul> <li>市町村の物理住状</li> <li>この配合率の設定</li> <li>に用いる材料の密度</li> <li>(材混入率</li> <li>度のダレ試験</li> <li>・フ設定方法</li> <li>度の密度試験及び</li> <li>・タブロ試験</li> </ul>                                     | <ol> <li>16</li> <li>16</li> <li>17</li> <li>17</li> <li>17</li> <li>18</li> <li>21</li> </ol>                                     |
|   |    | 3粒計改3グ3カ相使度算質粒ラ粒ン関                        | 市市村の初達住<br>(の配合率の設定<br>に用いる材料の密度<br>(材混入率<br>度のダレ試験<br>つ設定方法<br>度の密度試験及び<br>(タブロ試験<br>図                                                                                                | <ol> <li>16</li> <li>16</li> <li>17</li> <li>17</li> <li>17</li> <li>18</li> <li>21</li> <li>23</li> </ol>                         |
|   |    | 3粒計改3グ3カ相決使度算質粒ラ粒ン関定                      | <ul> <li>市町村の物理住秋</li> <li>この配合率の設定</li> <li>に用いる材料の密度</li> <li>(材混入率</li> <li>度のダレ試験</li> <li>フ設定方法</li> <li>度の密度試験及び</li> <li>タブロ試験</li> <li>図</li> <li>:根拠図</li> </ul>              | <ol> <li>16</li> <li>16</li> <li>17</li> <li>17</li> <li>17</li> <li>18</li> <li>21</li> <li>23</li> <li>24</li> </ol>             |
|   |    | 3粒計改3グ3カ相決決使度算質粒ラ粒ン関定定                    | <ul> <li>市町村の物理住秋</li> <li>この配合率の設定</li> <li>に用いる材料の密度</li> <li>(材混入率</li> <li>度のダレ試験</li> <li>フ設定方法</li> <li>度の密度試験及び</li> <li>タブロ試験</li> <li>回</li> <li>:根拠図</li> <li>:配合</li> </ul> | <ol> <li>16</li> <li>16</li> <li>17</li> <li>17</li> <li>17</li> <li>18</li> <li>21</li> <li>23</li> <li>24</li> <li>24</li> </ol> |

| 透水試験            | 26        |
|-----------------|-----------|
| カンタブロ試験         | 26        |
| まとめ             | 26        |
| 第3節 プラント配合設計    | 27        |
| ホットビン性状と合成粒度    | <b>27</b> |
| 現場配合表           | 27        |
| 試験練り混合物の        |           |
| マーシャル安定度試験      | 27        |
| 最終現場配合表         | 28        |
| 第4章 配合設計書の印刷    | 29        |
| 第1節 印刷の設定       | 29        |
| 印刷設定フォームの表示     | 29        |
| プリンタの設定         | 29        |
| 第2節 印刷の開始       | 30        |
| プレビュー画面の説明      | 30        |
| 第5章 合材ファイルの管理   | 31        |
| 第1節 合材ファイルを開く   | 31        |
| 作成した合材ファイルを開く   | 31        |
| 第2節 合材ファイルを保存する | 32        |
| 作成した合材ファイルを保存する | 32        |
| 第3節 合材ファイルを削除する | 33        |
| 作成した合材ファイルを削除する | 33        |
| 第6章 品質管理に移行する   | 34        |
| 第1節 品質管理に移行     | 34        |

第1章 お使いになる前に

インストールの注意

インストールを始める前に、あらかじめほかの Windows アプリケーションを全て終了させてください。

第2章 初期データの登録

第1節 初期設定

第1項 プラント

最初にプラントの設定をします。

| 粒度規格 | [00]標準         |
|------|----------------|
| 合材規格 | [00]標準         |
| プラント | tairiku-1000 💌 |

画面中央部にある「プラント」ボタンを押して下 さい。

プラント情報を登録するウィンドウ(以下のフォ ーム)が表示されますので、登録してください。

| 📝 新規 🗙       | 前除 🚔 開 🖫   | 保存  | : 🖌 採 | 用 ┃ 圓 開 | เปล       |
|--------------|------------|-----|-------|---------|-----------|
| プラント名        |            |     |       |         |           |
| tairiku-1000 |            | •   | 計量順   | ビン名     | 粒度範囲      |
|              | ▶ 標準のプラント( | こする | 1     | 1BIN    | 37.5_13.2 |
|              | <u> </u>   |     | 2     | 2BIN    | 13.2_4.75 |
| バッチ計量値       | 1000 K     | ٢g  | 3     | 3BIN    | 4.75_2.36 |
| 力計の係数        | 1.0        |     | 4     | 4BIN    | 2.36_0    |
|              |            |     | 5     |         |           |
| 初期計量         |            |     | 6     |         |           |
| ○ 細骨計量       | ▶ ④ 粗骨計量   |     |       | _       |           |

尚、「プラント名」、「バッチの計量値」、「力計 の係数」、「ビン名」の入力は必須です(使用しな いビン名は空白にします)。

※すでに品質管理・配合設計でプラント登録を行っている場合、「ビン名」は同じ文字を入力してください。(全角・半角に注意してください)

第2節 環境設定

第1項 環境設定画面の呼び出し

環境設定画面を呼び出すにはメイン画面上部 の「設定(O)」をクリックし、次に「環境設定 (O)」をクリックして呼び出します

#### 🕐 排水性舗装用配合設計システム(国土交通省タイプ) ver.1.0.:

| ファイル(F) | データ(D) | 設定(O) 使い方(H) |    |
|---------|--------|--------------|----|
| 🔒 保存    | Ø 入力   | 環境設定(O)      | BZ |
|         |        | データの保存先(P)   |    |

#### 第2項 環境設定画面の解説

#### 会社情報

| 会社名   | 大陸建設株式会社     |       |
|-------|--------------|-------|
| 事業所   |              |       |
| 住所1   | 北海道釧路市星が浦南   | 1-1-2 |
| 住所2   |              |       |
| 電話番号  | 0154-65-1000 |       |
| FAX番号 | 0154-65-1001 |       |
| 鑑の会社名 | るで使用されます。    | 更新    |

ライセンス情報を登録する画面です ここで登録された会社名は鑑の下部分に 印刷されます

ライセンス情報が新規に入力または更新 された場合は更新ボタンを押してください。

#### 計算

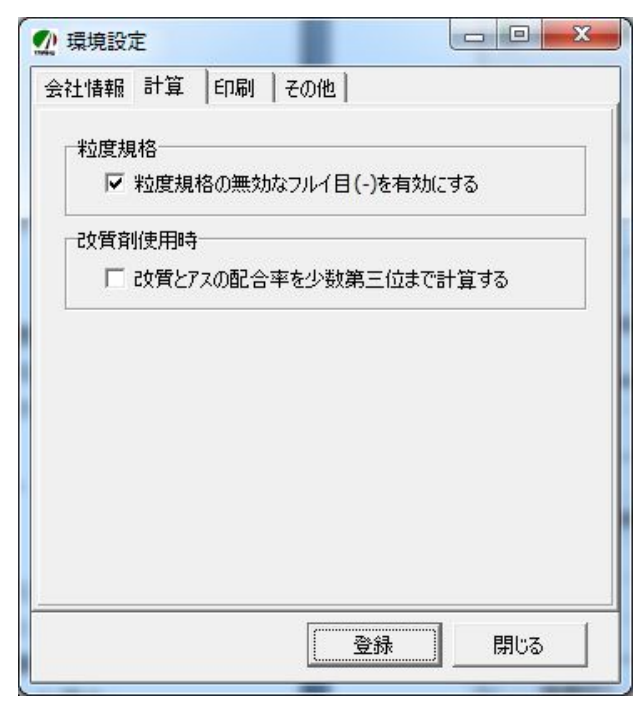

数値を扱う部分に関しての設定です

#### 「粒度規格」

ここがチェックされていると、粒度規格に "-"(ハイフン)が入力されている場合、 篩い目は有効です。規格が無いものの篩い目は 使用したい場合に使用されます 標準ではチェックされております

#### 「改質剤使用時」

たとえばアス量 6.5%で改質剤混入率が 3%だった場合、改質剤の配合率は 0.195% となり、通常小数第二位までの計算では 切り上げられてしまう数字が存在した場合 に使用される機能です 標準ではチェックされておりません 印刷

| 会社情報 計算 印刷                                                            | その他                         |
|-----------------------------------------------------------------------|-----------------------------|
| 「グラフの色」                                                               |                             |
| 粒度規格範囲                                                                |                             |
| 上方粒度                                                                  |                             |
| 中央粒度                                                                  |                             |
| 下方粒度                                                                  |                             |
|                                                                       |                             |
| ロチ設定<br>「作成月を表示しない                                                    | )(平成〇年のみ表示)                 |
| □→子設定<br>□ 作成月を表示しない<br>□ 作成月日を日までま                                   | ヽ(平成〇年のみ表示)<br>表示する         |
| ロー子設定<br>「作成月を表示しない<br>「作成月日を日までま<br>「バージョンナンバーを                      | )(平成〇年のみ表示)<br>表示する<br>印字する |
| ロノ子該定<br>「作成月を表示しない<br>「作成月日を日までま<br>「バージョンナンバーを<br>鑑で使用されるロゴ         | \(平成○年のみ表示)<br>表示する<br>印字する |
| ロ子設定<br>□ 作成月を表示しない<br>□ 作成月日を日までま<br>□ バージョンナンバーを<br>鑑で使用されるロゴ<br>参照 | \(平成○年のみ表示)<br>表示する<br>印字する |

印刷に関する設定をする画面です

#### 「グラフの色」

- ・粒度規格の範囲が選択された色で塗りつぶされます。「粒度規格範囲」ボタンを押し、色を 選択してください。
- ・上方・中央・下方粒度のラインの色を設定し
   ます。各種ボタンを押し、色を選択してくだ
   さい。

#### 「印字設定」

鑑の印刷の設定です。

標準ではどちらもチェックされておりません

#### 鑑で使用されるロゴ

鑑の印刷の際、会社名の横に画像を表示させることができます。通常、自社のロゴを使用します。

#### その他

| 会社情                                                                                                    | ■報│計算  | ) 印刷          | その他     |      |      |  |
|----------------------------------------------------------------------------------------------------|--------|---------------|---------|------|------|--|
|                                                                                                    | 賃管理の合  | :材データ()       | D更新     |      |      |  |
| C                                                                                                    | 常に更新す  | <b>1</b> 3    |         |      |      |  |
| C                                                                                                    | 常に更新し  | しない           |         |      |      |  |
| (•                                                                                                    | その都度道  | 【訳する】         |         |      |      |  |
| _                                                                                                    | ····   |               |         |      |      |  |
|                                                                                                    | 監に報告者  | 欄を描画す         | する      |      |      |  |
| and the second second s |        |               |         |      |      |  |
|                                                                                                    | 各試験(2試 | 験日を描述         | 画する     |      |      |  |
|                                                                                                    | 各試験(2試 | 験日を描述         | 画する     |      |      |  |
|                                                                                                    | 各試験に試  | 験日を描述         | 画する     |      |      |  |
|                                                                                                    | 各試験に試  | 験日を描述         | 画する     |      |      |  |
|                                                                                                    | 各試験に試  | 験日を描述         | 画する     |      |      |  |
|                                                                                                    | 各試験に試  | 験日を描述         | 画する     |      |      |  |
|                                                                                                    | 各試験(2試 | <b>験日を描</b> 述 | 画する<br> | a. 1 | 8812 |  |

データを登録した際、そのデータを品質管理 システムの合材データに反映させるかどうか の設定です。

標準では「その都度選択するに選択されており ます。

「鑑に報告者欄を描画する」は鑑の右下に 報告者の欄が描画されます。

「各試験に試験日を描画する」は配合設計内での 各試験に試験日を描画されます。

「登録」ボタンで全ての設定を保存します

第3節 規格の登録

#### 第1項 粒度規格の登録

| 粒度規格<br>合材規格 | [00]標準<br>[00]標準  | ボタンから          |
|--------------|-------------------|----------------|
| プラント         | tairiku-1000      | •              |
| プラント         | ,<br>tairiku-1000 |                |
|              |                   | 配合設計システム(国土交通行 |

最初に、粒度規格を登録することにします。

|        | ⚠️ 排水性舗装                   | 開配合設計システム(国:                                | 土交通省 |
|--------|----------------------------|---------------------------------------------|------|
|        | ファイル(F)                    | データ(D) 設定(O)                                | 使い方( |
|        | 🔚 保存                       | 粒度規格(R)                                     |      |
| メニューから | 混合物名 [<br>印刷名 [<br>作成年月日 ] | 混合物の規格(K)<br>プラント情報(P)<br>材料(Z)<br>合材データ(G) | Þ    |

メインフォームの「粒度規格」ボタンを押すか、 フォーム上部のメニューにある「データ(D)」→ 「粒度規格(R)」を押すことで、粒度規格の入力 フォームが表示されます。

尚、標準的な規格は予め登録してありますが、 新しい規格等が必要な時は、追加して登録ができ ます。今回は操作の説明のため、新規に入力する ことにします。

フォームが表示されましたら、粒度規格の規格 名と規格値を入力します。 粒度規格のフォーム

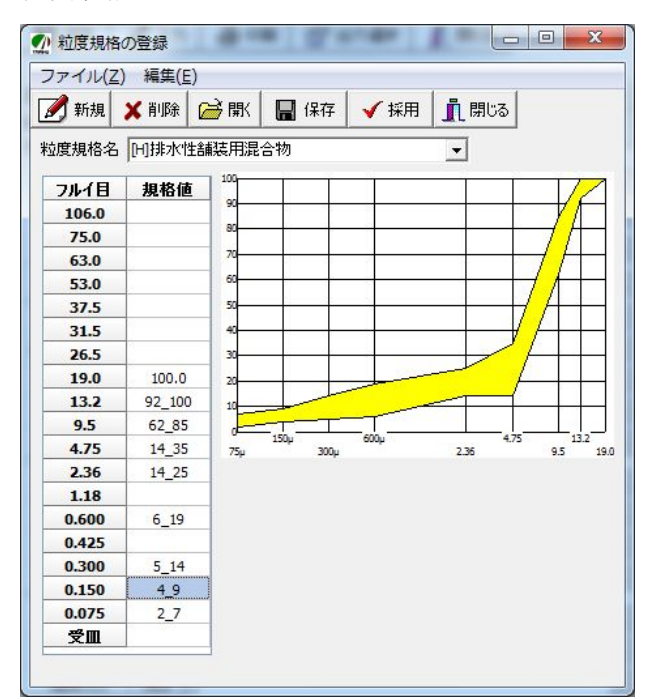

データは、上の例のように下限値と上限値をア ンダースコア「\_\_」(シフト+ろ)で結んで入力し ます。

100%のように、上限値と下限値が同じ場合 は、ひとつだけデータを入力してください。

|    | サンプルデータ   |           |  |  |  |
|----|-----------|-----------|--|--|--|
| 粒度 | 規格名「[H]排フ | 水性舗装用混合物」 |  |  |  |
|    | フルイ目      | 規格値       |  |  |  |
|    | 19.0      | 100       |  |  |  |
|    | 13.2      | 92_100    |  |  |  |
|    | 9.5       | $62_{85}$ |  |  |  |
|    | 4.75      | $14_{35}$ |  |  |  |
|    | 2.36      | $14_{25}$ |  |  |  |
|    | 0.600     | 6_19      |  |  |  |
|    | 0.300     | 5_14      |  |  |  |
|    | 0.150     | 4_9       |  |  |  |
|    | 0.075     | 2_7       |  |  |  |
| ※規 | 格値は必ず半角   | で入力してください |  |  |  |

データの入力が終わりましたら「登録」ボタン を押してください。

#### 第2項 混合物の規格の登録

次に、混合物の規格を登録します。

| [00]標準       | •                                |
|--------------|----------------------------------|
| [00]標準       |                                  |
| tairiku-1000 | ボタンから                            |
|              | [00]標準<br>[00]標準<br>tairiku-1000 |

|        | 排水性舗装                      | 用配合設計システム(国土交通省を                 |
|--------|----------------------------|----------------------------------|
|        | ファイル(F)                    | データ(D) 設定(O) 使い方(H               |
| メニューから | 🔚 保存                       | 粒度規格(R)                          |
|        |                            | 混合物の規格(K)                        |
|        | 混合物名 「<br>印刷名 「<br>作成年月日 ; | プラント情報(P)<br>材料(Z) ・<br>合材データ(G) |

メインフォームの「混合物の規格」ボタンを押 すか、フォーム上部のメニューにある「データ(D)」 →「混合物の規格(K)」を押すことで、粒度規格 の入力フォームが表示されます。

尚、標準的な規格は予め登録してありますが、 新しい規格等が必要な時は、追加して登録ができ ます。今回は操作の説明のため、新規に入力する ことにします。

フォームが表示されましたら、混合物の規格名 と規格値を入力します。 混合物の規格フォーム

| 110(2 | :/ **###=( <u>L</u> |            |          |        |
|-------|---------------------|------------|----------|--------|
| ] 新規  | ╳ 削除                | 🗟 熙 【      | 🚽 保存 🗹 🛃 | 彩用 👖 閉 |
| 格名 🕞  | ]排水性舗               | 装用混合物      |          |        |
| 材の規格  |                     |            | マーシャル試   | 険の規格   |
|       | 細骨材                 | 粗骨材        |          | 規格値    |
| 見掛密度  | -                   | -          | 実際密度     | -      |
| 長乾密度  | 2.55_               | 2.50_      | 空隙率      | 16_18  |
| た密度   | -                   | -          | 飽和度      | -      |
| 及水率   | -                   | _2.5       | 安定度      | 4.9_   |
| 安定性損  | _10                 | _12        | 70~値     | 20_40  |
| ]ス減量  | -                   | _20        | S/F      | -      |
|       | 12                  | in a start | 桂智安定     |        |

上の例のように下限値と上限値をアンダース コア「\_\_」(シフト+乙)で結んで入力します。 尚、「\_2.5」の場合は「2.5以下」を表し、「2.5\_」 の場合は「2.5以上」であることを表します。

| サンプルデータ        |            |            |  |  |  |
|----------------|------------|------------|--|--|--|
| 規格名「[RG]       | 再生粗粒度      | アスコン」      |  |  |  |
| 細骨材 粗骨材        |            |            |  |  |  |
| 見掛比重           | _          |            |  |  |  |
| 表乾比重           | $2.55_{-}$ | $2.50_{-}$ |  |  |  |
| かさ比重           | _          |            |  |  |  |
| 吸水率            | _          | _2.5       |  |  |  |
| 安定性            | _10.0      | _12.0      |  |  |  |
| <br>ロス減量 –20.0 |            |            |  |  |  |

| 規格値   |
|-------|
| _     |
| 16_18 |
| —     |
| 4.9_  |
| 20_40 |
| —     |
| —     |
|       |

データの入力が終わりましたら「登録」ボタン を押してください。 第4節 材料の登録

次に、使用する材料の登録を行います。

以降は例として、排水性舗装用混合物(目標 空隙率17%)の配合設計書を作成する目的で材 料を登録する事にします。

尚、合材は以下の材料を使うことにします。

| 材料名         | 登録先    |
|-------------|--------|
| ストアス 80-100 | アスファルト |
| 石灰石粉        | 石粉     |
| 粗目砂         | 软晶壮    |
| 砕石 13-5     | 利门门们   |

まず最初にアスファルトを登録することにします。

第1項 アスファルトの登録

最初に、アスファルトの性状を登録します。

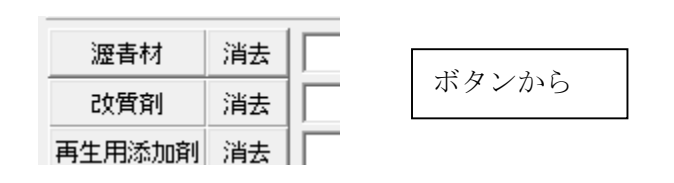

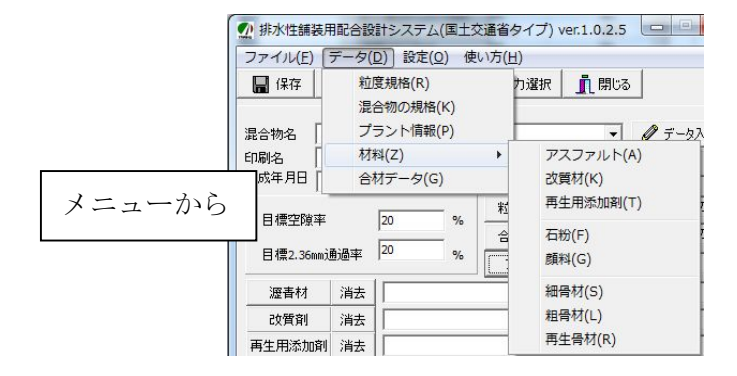

メインフォームの「瀝青材」ボタンを押すか、 フォーム上部のメニューにある「データ(D)」 →「材料(Z)」→「アスファルト(A)」を押すこと で、アスファルトの入力フォームが表示されます。

フォームが表示されましたら、材料名、品質、 規格値を入力します。

| ノアイル  | (三) 補朱(三               | )        |                                             | 1          | 1        |    | 1                  |  |
|-------|------------------------|----------|---------------------------------------------|------------|----------|----|--------------------|--|
| 📝 新規  | . 🗙 肖明余                | 🗟 開      | 🔚 保存                                        | <b>E</b> P | 刷 😽      | 選択 | <mark>」</mark> 開じる |  |
| 材料名   | 排水性舗装用                 | 目アスファル   |                                             |            | •        |    |                    |  |
| 印刷名   | ,<br>排水性舗装用            | 目アスファル   | <u>ــــــــــــــــــــــــــــــــــــ</u> |            | =        |    |                    |  |
| 產地    |                        |          |                                             |            | _        |    |                    |  |
| 納入者   | 大陸化成(株)                | )        |                                             |            | _        |    |                    |  |
| ≣≭≣⇔□ |                        |          |                                             |            |          |    |                    |  |
|       | 2017/03/11             |          |                                             | Г          | <u> </u> |    | Г                  |  |
|       |                        |          |                                             | 新アス        | 混合       | 後  | 規格値                |  |
|       | 針入度[25 <sup>*</sup> ]  | C](1/10m | n)                                          | 65         |          |    | 40_                |  |
|       | 軟化点(℃)                 |          |                                             | 103.0      |          |    | 80.0_              |  |
|       | 伸度[15℃]                |          |                                             | 96         |          |    | 50_                |  |
|       | 蒸発後の針入度比(%)            |          |                                             |            |          |    |                    |  |
|       | 薄膜加熱                   | 変化率(%    | )                                           | -0.01      |          |    | _0.6               |  |
|       | 薄膜加熱                   | 計入(%)    |                                             | 84.6       |          |    | 65_                |  |
|       | 可溶分(%)<br>引火点(℃)       |          |                                             |            |          |    |                    |  |
|       |                        |          |                                             | 336        | _        |    | 260_               |  |
|       | 密度[15℃]                | (g/cm3)  |                                             | 1.020      |          |    | 1.000_             |  |
|       | 粘度(SFS)源               | 昆合温度(    | C)                                          | 170        | _        |    | -                  |  |
|       | 粘度(SFS)和               | 相温度(     | C)                                          | 155        |          |    | 1                  |  |
|       | タフネス(N·r               | n)       |                                             | 29.1       | -        |    | 20.0               |  |
|       | ナナジナイ(N<br>=ハ=1 01 1 m | • m)     |                                             | 21.3       | _        |    | 15.0_              |  |
|       | 該計針人度                  | E.       |                                             | 20         | 1        |    |                    |  |
|       | フラーム肥化                 |          |                                             | -50        | -        |    | -                  |  |
|       | 曲けえ動は                  | (kPa)    |                                             |            |          |    | 1                  |  |
|       | 血いに事重                  | (10.0)   |                                             | _          |          |    |                    |  |

データは、上の例のように下限値と上限値をア ンダースコア「\_\_」(シフト+ろ)で結んで入力し ます。

尚、「\_100」の場合は「100以下」を表し、「100\_」 の場合は[100以上]であることを表しています。

サンプルデータ 材料名「排水性舗装用アスファルト」 印刷名「排水性舗装用アスファルト」 産地 「」 納入者「大陸化成(株)」 試験日「2017/05/11」 新アス 規格値 針入度 6540\_ 軟化点 103.080.0\_ 伸度 96  $50_{-}$ 蒸発後の針入度比

| 薄膜 加熱減量 | -0.01 | _0.6       |
|---------|-------|------------|
| 薄膜 加熱針入 | 84.6  | $65_{-}$   |
| 可溶分     |       |            |
| 引火点     | 336   | $260_{-}$  |
| 密度      | 1.020 | 1.000_     |
| 粘度 混合温度 | 170   |            |
| 粘度 締固温度 | 155   |            |
| タフネス    | 29.1  | $20.0_{-}$ |
| テナンシティ  | 21.3  | 15.0_      |
| 設計針入度   |       |            |
| フラース脆化点 | -30   | -          |

※<u>新アス・規格値は必ず半角</u>で入力してくださ い。尚、密度は必須で入力してください。

データの入力が終わりましたら「保存」ボタン を押してください。

#### 第2項 石粉の登録

次に石粉の性状を登録します。

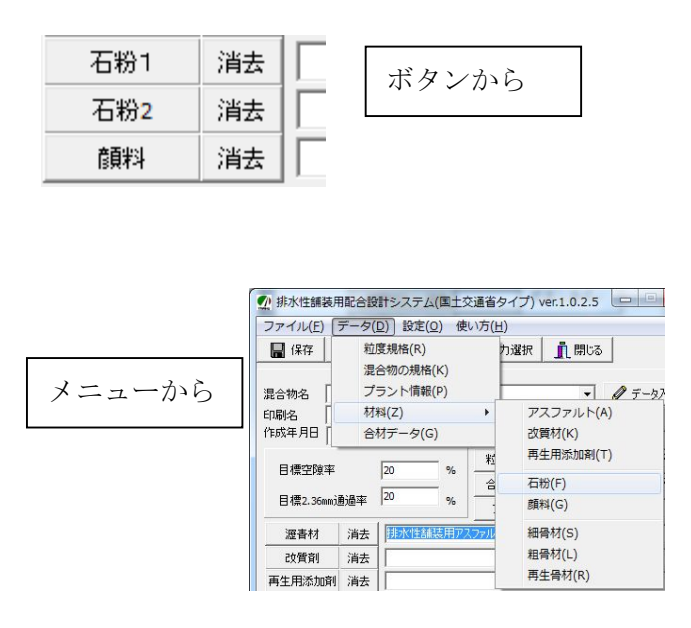

メインフォームの「石粉」ボタンを押すか、フ ォーム上部のメニューにある「データ(D)」→「材 料(Z)」→「石粉(F)」を押すことで石粉の入力フ ォームが表示されます。

フォームが表示されましたら、材料名、品質、 規格値を入力します。

データは、右上の例のように下限値と上限値を アンダースコア「\_\_」(シフト+ろ)で結んで入力 します。

尚、「\_100」の場合は「100以下」を表し、「100\_」 の場合は[100以上]であることを表しています。 石粉の登録フォーム

| の石粉の | 登録                     |        |        | _    |       |
|------|------------------------|--------|--------|------|-------|
| ファイル | (Z) 編集(E)              |        |        |      |       |
| 🛃 新規 | 🗙 削除 🔗 開               | 〈 🔚 保存 | 7 🖨 印刷 | ✔ 選択 | 👖 閉じる |
| 材料名  | 石灰石粉                   |        | •      |      |       |
| 印刷名  | 石灰石粉                   |        |        |      |       |
| 產地   | 釧路産                    |        |        |      |       |
| 納入者  | 大陸石灰(株)                |        |        |      |       |
| 試験日  | 2017/05/11             | • (*   | )      |      |       |
|      |                        | 性状値    | 規格値    |      |       |
|      | <mark>フルイ目600µm</mark> |        |        |      |       |
|      | 300µm                  | 100.0  | 100.0  |      |       |
|      | 150µm                  | 95.0   | 90_100 |      |       |
|      | 75µm                   | 84.0   | 70_100 |      |       |
|      | 密度                     | 2.700  | 2.6_   |      |       |
|      | 水分(%)                  | 0.01   | _1.0   |      |       |
|      | PI                     |        |        |      |       |
|      | 加熱変質                   |        |        |      |       |
|      | 7日~値(%)                |        |        |      |       |
|      | 吸水膨張(%)                |        |        |      |       |
|      | 剥離試験(合·否)              |        |        |      |       |

|           | サンプルデータ |           |               |     |  |  |  |
|-----------|---------|-----------|---------------|-----|--|--|--|
| 材料        | 名「石」    | 灰石粉」      |               |     |  |  |  |
| 印刷        | 名「石」    | 灰石粉」      |               |     |  |  |  |
| 産地        | 「釧      | 路産」       |               |     |  |  |  |
| 納入        | 者「大」    | 陸石灰(株)」   |               |     |  |  |  |
| 試験        | 日 「20   | 05/04/01」 |               |     |  |  |  |
|           |         | 性状值       | 規格値           |     |  |  |  |
|           | 0.6mm   |           |               |     |  |  |  |
|           | 0.3mm   | 100       | 100           |     |  |  |  |
|           | 0.15mm  | 95.0      | 90_100        |     |  |  |  |
|           | 0.074mm | 84.0      | 70_100        |     |  |  |  |
|           | 比重      | 2.70      | $2.6_{-}$     |     |  |  |  |
|           | 水分      | 0.01      | _1.0          |     |  |  |  |
| <u>※性</u> | 状值、規格   | 値は必ず半     | <u>角</u> で入力し | てくだ |  |  |  |
| さい        | 。尚、比重、  | 、水分は必須    | 須です。          |     |  |  |  |
|           |         |           |               |     |  |  |  |

データの入力が終わりましたら「保存」ボタン を押してください。

細骨材の入力フォーム

📝 新規 🗙 削除 🗁 獣 📓 保存 🧁 印刷 🗹 選択 👖 閉じる

-

♪ 新骨材の登録 ファイル(Z) 編集(E)

材料名

印刷名 産地

次に新骨材を登録します。新骨材には細骨材 と粗骨材があります。まずは細骨材から登録を しましょう。

#### 細骨材の登録

| 細骨材の登録               | Ŕ                                                                                                   |        | 納入者                                                                           |          | •        |                                                                                                    |                       |
|----------------------|----------------------------------------------------------------------------------------------------|--------|-------------------------------------------------------------------------------|----------|----------|----------------------------------------------------------------------------------------------------|-----------------------|
| 細骨材1<br>細骨材2<br>細骨材3 | <ul><li>消去</li><li>ボタンから</li><li>消去</li></ul>                                                       | 拉      | 変規格 [00] <sup>3</sup><br>フルイ目<br>53.0<br>37.5<br>31.5<br>26.5<br>19.0<br>13.2 | 禁<br>世状値 | ノストレージョン | <ul> <li>●村区分</li> <li>○ 粗骨村</li> <li>項目</li> <li>見掛密度</li> <li>表乾密度</li> <li>かさ密度</li> <li>四本目</li> </ul> | す © 細骨杉<br><b>性状値</b> |
| メニューから               |                                                                                                    |        | 4.75<br>2.36<br>0.600<br>0.300                                                |          |          | 吸水量<br>安定性損<br>ロス減量<br>細長扁平                                                                                |                       |
|                      | 混合物の規格(K)<br>混合物名 プラント情報(P)<br>印刷名 材料(Z) →<br>作成年月日 合材データ(G)<br>日種空陸車 20 % 粒                        | 7      | 0.150<br>0.075                                                                |          |          |                                                                                                    |                       |
|                      | 日標2.36mmj通過率     20     %     合     石粉(F)       遵書材     消去     //////////////////////////////////// | L<br>z | ず、最初                                                                          | 纫に、*     | 粒度規格     | を選択し                                                                                                    | ます。                   |

メインフォームの「細骨材」ボタンを押すか、 フォーム上部のメニューにある「データ(D)」→ 「材料(Z)」→「細骨材(S)」を押すことで、細骨 材の入力フォームが表示されます。

試験日 • 粒度規格 [00]標準 -

粒度規格のデータが無い場合は第3節の規格 の登録を参照してください。

細骨材の登録フォーム

|       | #/179兄 🥖  |         |          | wit Crinbi | ▼ 准小 .  | 👖 🗌 କାଠଟ |
|-------|-----------|---------|----------|------------|---------|----------|
| 材料    | 名 粗目      | 砂       |          | •          |         |          |
| 印刷    | 名  粗目     | 砂       |          |            |         |          |
| 库     | 地底路       | 產       |          |            |         |          |
| 納7    | 者大陸       | 研り利(株)  |          |            |         |          |
| ≣∃≣≇  |           | 2/05/14 |          |            |         |          |
| 57,9% |           | //05/11 | 7        | rii e d    |         |          |
| 度規    | uis I[H]¥ | 8869    |          |            |         |          |
| 2     | ルイ目       | 性状値     | 規格値      | - 一 竹材区分   | t 💽 âm- | 昏材       |
| 4     | .75       | 100.0   | <u>.</u> |            | ,       |          |
| 2     | .36       | 97.3    | 20       | 項目         | 性状値     |          |
| 0     | .600      | 60.5    | •        | 見掛密度       | 2.795   |          |
| 0     | .300      | 25.2    |          | 表乾密度       | 2.700   |          |
| 0     | .150      | 8.9     | 72       | かざ密度       | -       |          |
| 0     | .075      | 1.1     | -        | 吸水量        | 2.00    |          |
|       |           |         |          | 安定性損       | 1.4     |          |
|       |           |         |          | 口入減量       | -       |          |
|       |           |         |          | 細長扁半       | -       |          |
|       |           |         |          |            |         |          |
|       |           |         |          |            |         |          |
|       |           |         |          |            |         |          |

次に、以下のデータを入力してみましょう。

| サン       | プルデータ         |       |  |  |  |  |  |  |
|----------|---------------|-------|--|--|--|--|--|--|
| 材料       | ·名「粗目砂」       |       |  |  |  |  |  |  |
| 印刷名「粗目砂」 |               |       |  |  |  |  |  |  |
| 産地       | 産地 「庶路産」      |       |  |  |  |  |  |  |
| 納入       | 者「大陸砂利(株)     | Ľ     |  |  |  |  |  |  |
| 試験       | 日「2005/04/01」 |       |  |  |  |  |  |  |
| 区分       | · 「細骨材」       |       |  |  |  |  |  |  |
|          | フルイ目          | 規格値   |  |  |  |  |  |  |
|          | 4.75          | 100.0 |  |  |  |  |  |  |
|          | 2.36          | 97.3  |  |  |  |  |  |  |
|          | 0.600         | 60.5  |  |  |  |  |  |  |
|          | 0.300         | 25.2  |  |  |  |  |  |  |
|          | 0.150         | 8.9   |  |  |  |  |  |  |
|          | 0.075         | 1.1   |  |  |  |  |  |  |
|          |               |       |  |  |  |  |  |  |
|          | 項目            | 性状值   |  |  |  |  |  |  |
|          | 見掛け密度         | 2.795 |  |  |  |  |  |  |
|          | 表乾密度          | 2.700 |  |  |  |  |  |  |
|          | かさ密度          | _     |  |  |  |  |  |  |
|          | 吸水量           | 2.00  |  |  |  |  |  |  |
|          | 安全性損失         | 1.4   |  |  |  |  |  |  |
|          | ロス減量          | _     |  |  |  |  |  |  |

※<u>規格値、性状値は必ず半角</u>で入力して ください。尚、見かけ、表乾密度、吸水 量は必須です。

i\_\_\_\_\_i

データの入力が終わりましたら「保存」ボタンを 押してください。

#### 粗骨材の登録

粗骨材の登録フォーム

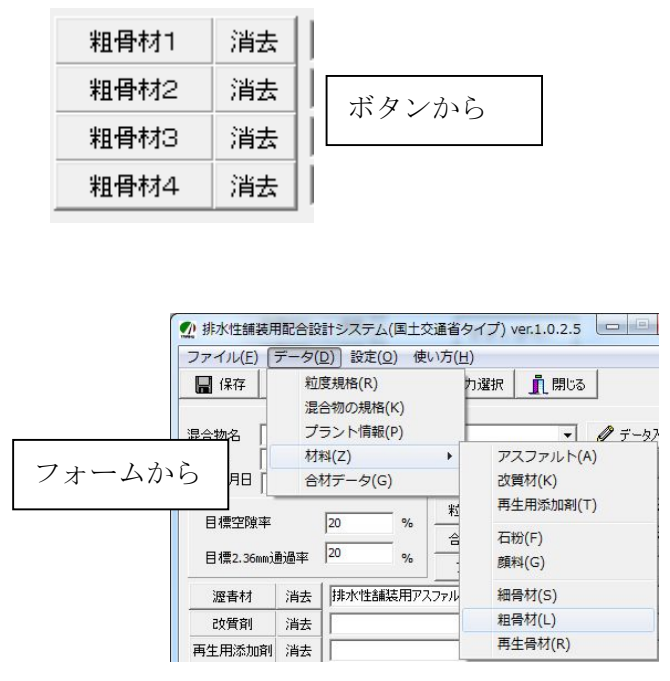

メインフォームの「粗骨材」ボタンを押すか、 フォーム上部のメニューにある「データ(D)」→ 「材料(Z)」→「粗骨材(L)」を押すことで、粗骨 材の入力フォームが表示されます。

| 1  | $P - \mathcal{I} (\underline{Z})$ | 編集(目 | )    | 1    |             |       |                 |
|----|-----------------------------------|------|------|------|-------------|-------|-----------------|
| Ø  | 新規                                | 🗙 削除 | 層關   | 🔚 保存 | 🖨 印刷        | ✔ 選択  | <u> ព</u> ្រៃខេ |
| 木  |                                   |      |      |      | •           |       |                 |
| Εſ |                                   |      |      |      |             |       |                 |
|    | 。<br>走地                           |      |      |      |             |       |                 |
| 4  | /≝ש  <br>+1.+K [                  |      |      |      |             |       |                 |
| h  |                                   |      |      |      |             |       |                 |
| =  | 「「日朝」                             |      |      | _    |             |       |                 |
| 加度 | [00                               | ]標準  |      | -    |             |       |                 |
|    | フルイ目                              | 性状   | 値 規構 | 各値   | 骨材区分        | + _ ~ | m_GL++          |
|    | 53.0                              |      |      |      | ** *E1F1172 | រ ÷ ត | 0.14.151        |
|    | 37.5                              |      |      |      | 項目          | 性状値   |                 |
|    | 31.5                              |      |      |      | 見掛密度        | _     |                 |
|    | 26.5                              |      |      |      | 表乾密度        | -     |                 |
|    | 19.0                              | _    |      |      | かざ密度        |       | _               |
|    | 13.2                              |      |      |      | 吸水量         |       | _               |
|    | 4.75                              |      |      |      | 安定性損        | -     | _               |
|    | 2.36                              | -    | -    |      | 口入演量        |       | _               |
|    | 0.600                             | -    |      |      | 細長扁半        |       | 2               |
|    | 0.300                             | -    |      |      |             |       |                 |
|    | 0.150                             |      |      |      |             |       |                 |
|    | 0.075                             |      |      |      |             |       |                 |
|    |                                   |      |      |      |             |       |                 |

まず、最初に、粒度規格を選択します。

| 試験日  |        | - |
|------|--------|---|
| 粒度規格 | [00]標準 | - |

粒度規格のデータが無い場合は第3節の規格 の登録を参照してください。 次に、以下のデータを入力しましょう。

#### 粗骨材の登録フォーム

| 771) | $l(\underline{Z})$ | 編集( <u>E</u> ) |     |      |      |        |              |
|------|--------------------|----------------|-----|------|------|--------|--------------|
| 💋 新  | 現 🗡                | 削除 🜈           | う聞く | 🔚 保存 | 合 印刷 | ✔ 選択   | <u> 開</u> じる |
| 材料名  | 品 砕石               | 5-2.5          |     |      | •    |        |              |
| 印刷名  | 碎石                 | 5-2.5          |     |      |      |        |              |
| 產地   | 釧路                 | 產              |     |      |      |        |              |
| 納入者  | 大陸                 | 碎石(株)          |     |      |      |        |              |
| 試験日  | 2017               | /05/11         |     | ▼ 木曜 | 3    |        |              |
| 粒度規格 | [H]¥               | 降石13-5         |     | -    |      |        |              |
| フル   | 個                  | 性状値            | 規格  | 8値   | 骨材区分 |        |              |
| 19.  | 0                  | 100.0          | -   |      | (租借杯 | f (• ň | 时初           |
| 13.  | 2                  | 99.1           | -   |      | 項目   | 性状値    |              |
| 9.5  |                    | 64.8           | -   |      | 見掛密度 | 2.803  |              |
| 4.7  | 5                  | 1.5            | -   |      | 表乾密度 | 2.705  |              |
| 2.3  | 6                  | 0.3            | 53  |      | かさ密度 | -      |              |
|      |                    |                |     |      | 吸水量  | 2.04   |              |
|      |                    |                |     |      | 安定性損 | 0.3    |              |
|      |                    |                |     |      | ロス減量 | 17.5   |              |
|      |                    |                |     |      | 細長扁平 |        |              |

| _ |     |              |
|---|-----|--------------|
|   | サンプ | ルデータ         |
|   | 材料名 | 「砕石 5-2.5」   |
|   | 印刷名 | 「砕石 5-2.5」   |
|   | 産地  | 「釧路産」        |
|   | 納入者 | 「大陸砕石(株)」    |
|   | 試験日 | [2005/04/01] |
|   | 区分  | 「粗骨材」        |
|   |     |              |

| フルイ目 | 規格値   |
|------|-------|
| 19.0 | 100.0 |
| 13.2 | 99.1  |
| 9.5  | 64.8  |
| 4.75 | 1.5   |
| 2.36 | 0.3   |

| 項目    | 性状値   |
|-------|-------|
| 見かけ比重 | 2.803 |
| 表乾比重  | 2.705 |
| かさ比重  | _     |
| 吸水量   | 2.04  |
| 安定性損失 | 0.3   |
| ロス減量  | 17.5  |

※<u>規格値、性状値は必ず半角</u>で入力してくだ さい。尚、見かけ、表乾密度、吸水量は必須 です。

データの入力が終わりましたら「登録」ボタンを 押してください。

以上で骨材の登録は完了です。次からは、実際に 材料を組み付ける作業に入ります。

その前に、メインフォームの混合物名と印刷名 に「排水性舗装用アスコン」と入力、目標空隙率 に「17」と入力、目標 2.36mm 通過率に「20」 と入力した後、「保存」ボタンを押してデータを 保存してください。 最終確認として、材料のデータがきちんと半角 で入力されているかどうか確認してください。全 角の数値では正常な組付けが出来なくなること があります。

間違いがあった場合は間違い箇所を修正した 後、「保存」ボタンを押してください。

#### 第3章 配合設計

#### 第1節 配合設計作業の開始

第1項 配合設計の開始

次は登録された材料を使って、配合設計を行い ます。第2章で保存されたデータを呼び出しまし ょう。

データを呼び出すにはメインフォーム上部の 「ファイル」→「開く」を選択するか、混合物名 のドロップダウンリストから混合物名を選択し ます。

1-1.「ファイル」→「開く」を選択し、

| 1  | 非水性舗装用配合設計多                    | レステ |
|----|--------------------------------|-----|
| 77 | マイル( <u>E)</u> データ( <u>D</u> ) | 設定  |
|    | 新規作成(N)                        | 5 E |
|    | 開<(O)                          |     |
|    | 保存(S)                          | えコン |
|    | 削除(D)                          | スコン |
|    | 印刷(P)                          |     |
|    | 終了(Q)                          |     |

1-2.開きたいファイル名を選び「選択」ボタンを 押す。

| クレージャング ファイルを開く |   | X     |
|-----------------|---|-------|
| 排水性舗装用アスコン      |   |       |
|                 |   |       |
|                 |   |       |
| 12              |   |       |
|                 | 猒 | キャンセル |

#### 2-1.ドロップダウンリストから選択する

| 混合物名  | 排水性舗装用アスコン | •              |
|-------|------------|----------------|
| 印刷名   | 排水性舗装用アスコン |                |
| 作成年月日 | 2017/05/11 | □ 併進市 ゆずロ試験を行う |

混合物データ呼び出し後、「データ入力」ボタン を押すことで、配合設計作業に移行することがで きます。

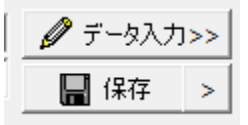

第2節 室内配合設計

第1項 使用骨材の物理性状

使用骨材の粒度を確認します。

中央部のテキスト(編集可)は印刷時に出力され ます。確認が終わったら「次へ」ボタンを押して ください。

|                                                                             | 碎石 5-2.5             | 粗目砂                        | 石灰石粉                                                                                            |                 |            |            |              |          |
|-----------------------------------------------------------------------------|----------------------|----------------------------|-------------------------------------------------------------------------------------------------|-----------------|------------|------------|--------------|----------|
| 19.0                                                                        | 100.0                |                            |                                                                                                 |                 |            |            |              | 0        |
| 13.2                                                                        | 99.1                 |                            |                                                                                                 |                 |            |            |              |          |
| 9.5                                                                         | 64.8                 |                            |                                                                                                 |                 |            |            |              |          |
| .75                                                                         | 1.5                  | 100.0                      |                                                                                                 |                 |            |            |              |          |
| 2.36                                                                        | 0.3                  | 97.3                       |                                                                                                 |                 |            |            |              |          |
| 0.600                                                                       |                      | 60.5                       |                                                                                                 |                 |            |            |              |          |
|                                                                             |                      |                            |                                                                                                 |                 |            |            |              |          |
| ).300<br>上記の<br>注設定する                                                       | 骨材を使用し、2<br>る。その場合も石 | 25.2<br>.36mmのフ)<br>粉の使用量  | 100.0<br>レイの通貨量を3<br>動は5%固定とし                                                                   | %刻みで3種類<br>て行う。 | 類の配合語      | 定粒度        | 文書(<br>初期値(2 | を<br>.戻す |
| D.300<br>上記の付<br>を設定する                                                      | 骨材を使用し、2<br>5。その場合も石 | 25.2<br>.36mmのフ)<br>粉の使用量  | 100.0<br>レイの通貨量を3<br>比は5%固定とし                                                                   | %刻みで3種類<br>て行う。 | 頃の配合設;<br> | 定粒度<br>    | 文書《<br>初期値に  | を<br>戻す  |
| 10<br>10<br>10<br>10<br>10<br>10<br>10                                      | 骨材を使用し、2<br>5。その場合も石 | 25.2<br>.36mmのフ)<br>粉の使用量  | 100.0<br>レイの通貨量を3<br>Mは5%固定とし                                                                   | %刻みで3種<br>て行う。  | 頃の配合設;<br> | 定粒度        | 文書考<br>初期値に  | を<br>.戻す |
| 10<br>10<br>10<br>10<br>10<br>10<br>10<br>10<br>10<br>10                    | 骨材を使用し、2<br>3。その場合も石 | 25.2<br>.36mmのフル<br>粉の使用量  | 100.0                                                                                           | %刻はで3種的<br>て行う。 | 頃の配合設)     | 定粒度        | 文書《<br>初期値(こ | を<br>涙す  |
| 上記の1<br>を設定する<br>2000<br>2000<br>2000<br>2000<br>2000<br>2000<br>2000<br>20 | 骨材を使用し、2<br>5。その場合も石 | 25.2<br>.36mmのフリ<br>粉の使用量  | 100.0<br>100.0<br>100.0<br>100.0<br>100.0<br>100.0<br>100.0<br>100.0<br>100.0<br>100.0          | %刻はで3種類<br>て行う。 | 頃の配合語:<br> | <b>定粒度</b> | 文書後          | を<br>戻す  |
| 上記の1<br>上記の1<br>記録定する                                                       | 骨材を使用し、2<br>3。その場合も石 | 25.2<br>.36mmの7)<br>粉の使用量  | 100.0<br>100.0<br>100.0<br>100.0<br>100.0<br>100.0<br>100.0<br>100.0<br>100.0<br>100.0<br>100.0 | %刻みで3種類<br>て行う。 | 項の配合設      | 定粒度        | 文書 初期値に      | を        |
| 上記の付<br>上記の付<br>経設定する                                                       | 骨材を使用し、2<br>る。その場合も石 | 25.2<br>.36mm(07)<br>粉の使用量 | 100.0<br>レイの通貨量を3<br>比は5%固定とし                                                                   | %刻みで3種<br>て行う。  |            | 定粒度        |              | を<br>戻す  |

第2項 3粒度の配合率の設定

下方・中央・上方の3粒度を設定します。 配合率を入力して「ENTER」キーを押すと粒度グラ フを再描画します。設定が終わったら「次へ」ボ タンを押してください。

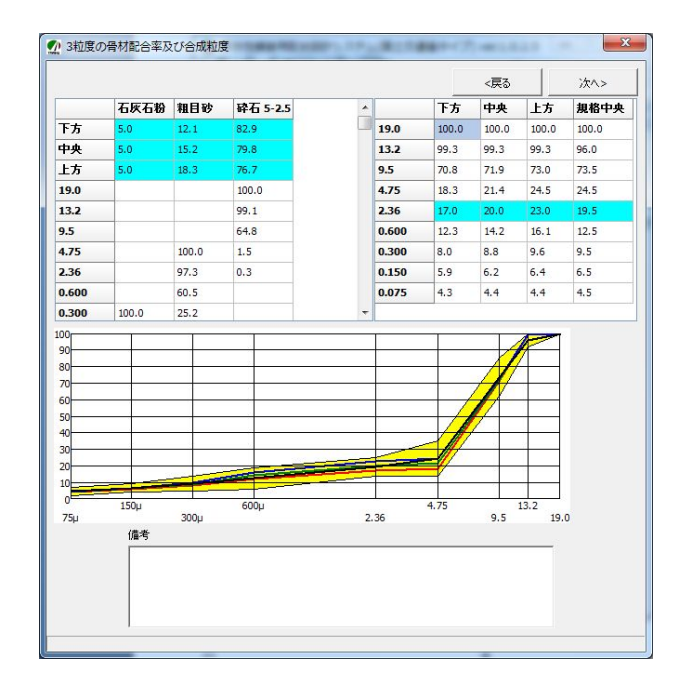

| • | 入力例 |  |
|---|-----|--|
|---|-----|--|

|    | 石灰石粉 | 粗目砂  | 碎石 5-2.5 |
|----|------|------|----------|
| 下方 | 5.0  | 12.1 | 82.9     |
| 中央 | 5.0  | 15.2 | 79.8     |
| 上方 | 5.0  | 18.3 | 76.7     |

吸水率が1.5%超過時の採用条件を選択して、計算に用いる密度を求めます。設定が終わったら「次へ」ボタンを押してください。

| <ul> <li></li></ul> | れる場合の採用<br>掛け密度と表乾密<br>は密度と表乾密<br>掛け密度を使用<br>け密度とかさ密度 | 1条件<br>密度の平均値<br>渡の平均値<br>月<br>度の平均値 | <u>ē</u> |           |             |
|---------------------|-------------------------------------------------------|--------------------------------------|----------|-----------|-------------|
| ++++1 /2            |                                                       | 密度                                   |          | n ale sta | +5 00 sty m |
| 机料石                 | 見掛                                                    | 表乾                                   | かさ       | 吸水平       | 採用密度        |
| 石灰石粉                | -                                                     | 1                                    | -        | 1         | 2.700       |
| 粗目砂                 | 2.795                                                 | 2.700                                | -        | 2.00      | 2.795       |
| 砕石 5-2.5            | 2.803                                                 | 2.705                                |          | 2.04      | 2.754       |
|                     |                                                       |                                      |          |           |             |

第4項 改質材混入率

バインダー対しての改質材の混入率を入力して ください。改質材を使用しない場合は空白にし ます。設定が終わったら「次へ」ボタンを押し てください。

| ♪ 改質剤混入率   | 1000 Contraction | X    |
|------------|------------------|------|
|            | < 戻る             | 次< > |
| バインダーに対しての | 改質剤混入率=          | %    |
|            |                  |      |

第5項 3粒度のダレ試験

ここではダレ試験方法及び条件を入力します。 また、各3粒度のボタンを押してダレ試験の入力 を行う必要があります。設定が終わったら「次へ」 ボタンを押してください。

|                                                                                |                                                                                         | (反る) 次ヘ>                                                                           |
|--------------------------------------------------------------------------------|-----------------------------------------------------------------------------------------|------------------------------------------------------------------------------------|
| い試験方法・条件                                                                       | 文章を初期値に戻す                                                                               |                                                                                    |
| 2.36mm通過質量百分<br>~6.0%の範囲で0.5%核<br>、それぞれのアスファルトモ<br>ない場合は、4.0%以下す<br>みで試験を追加する。 | 率を基準に設定した3粒度の骨材配<br>1みに5点変えた、5点、3粒度の15種<br>ルタルのダレ量を求める。 4.0~6.09<br>たは6.0%以上のアスファルト量につい | 合率について、アスファルト量を4.0%<br>塗類の試料を用いてダレ試験を行い<br>%の範囲の中で変曲点が明確になら<br>いて変曲点が明確になるまで0.5% 刻 |
|                                                                                |                                                                                         | Ŧ                                                                                  |
|                                                                                | ダレ試験 ダレ                                                                                 | の変化点                                                                               |
|                                                                                | 上方粒度                                                                                    |                                                                                    |
|                                                                                | 中央粒度                                                                                    |                                                                                    |
|                                                                                | 下方粒度                                                                                    |                                                                                    |
|                                                                                |                                                                                         |                                                                                    |
|                                                                                |                                                                                         |                                                                                    |

「下方粒度」「中央粒度」「上方粒度」 ボタンを押すことで各粒度におけるダレ試 験データの入力画面を呼び出すことが出来 ます。

|     | ALL LEAD | 5/05/11    |         | 試験者      | 小笠原  | 飛太   | -     |            |   |
|-----|----------|------------|---------|----------|------|------|-------|------------|---|
| 化烧  | -名 排水    | (性舗装用アスファ) | uh _    | ・ バインダー  | 加熱温度 | 170  |       | ページ        |   |
| ⊞ìá |          | 設計         | 41      | - 混合温度   | : 1  | 170  |       | 1          | [ |
| 生時  | 間 1      |            |         |          | .    | 170  |       | - <u>-</u> |   |
| 1   |          | 0          | Ø       | ٩        | ۹    | Í    | 6     | 6          |   |
| л   | インゲ量     | 試験前容器      | 容器+試料   | 試料質量     | 試験後容 | 番り   | 封留質量  | 損失率        | C |
| 1   |          | 2475.4     | 4552.7  | 2077.3   | 24   | 80.1 | 4.7   | 0.23       |   |
| 2   |          | 2474.7     | 4562.7  | 2088.0   | 24   | 78.7 | 4.0   | 0.19       |   |
| 3   | 4.0      | 2487.5     | 4538.6  | 2051.1   | 24   | 91.2 | 3.7   | 0.18       |   |
| 4   |          |            |         |          |      |      |       |            |   |
| 5   |          |            |         |          |      |      |       |            |   |
| 6   | 平均       |            |         |          |      |      |       | 0.20       |   |
| 7   | 20       | 2480.6     | 4576.1  | 2095 5   | 24   | 90.5 | 9.9   | 0.47       |   |
|     |          |            |         |          |      |      | 交点の   | 設定         |   |
|     |          |            | 4       |          |      | X    | 接線10  | D設定        |   |
|     |          |            | 3       |          | /    |      |       | D設定        |   |
|     |          |            |         | 0変曲点=5.3 | Å    |      | 接線の   | ענט        |   |
|     |          |            |         |          | X    |      | 最適アスフ | <br>アァルト量  |   |
|     |          |            | 3.5 4.0 | 4.5 5.0  | 5.5  | 6.0  | 5.3   |            |   |

ここではダレ試験の結果を入力します。 試験値を入力して「ENTER」キーを押すとグラフ を再描画します。アス量を変える場合は画面右の 「ページ」を切り替えてください。設定が終わったら「次へ」ボタンを押してください。

### グラフの設定方法

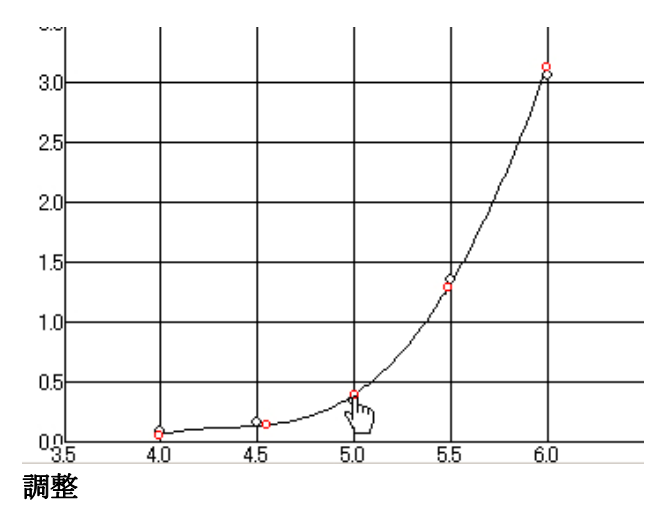

マウスで赤い点をドラッグ(マウスのボタンを 押したままにするすることでグラフの微調整が できます。

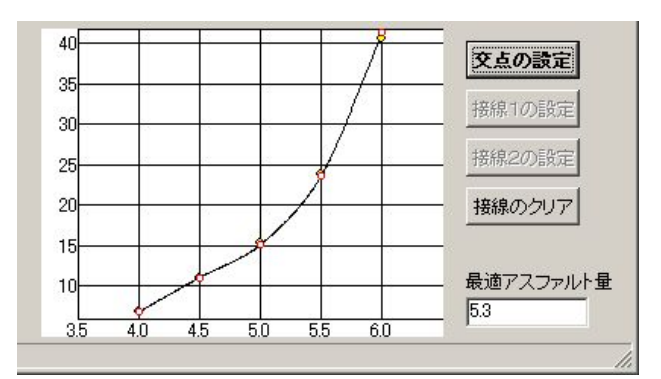

#### 接線の描画

[交点の設定]ボタンを押し、交点の設定モード にします。

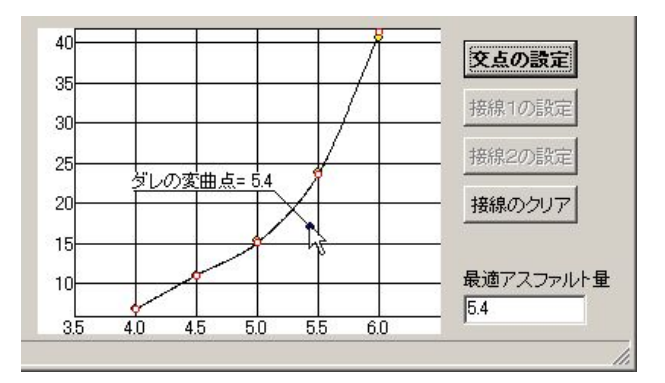

グラフ上でマウスの左ボタンをクリックし、交 点を設定します。

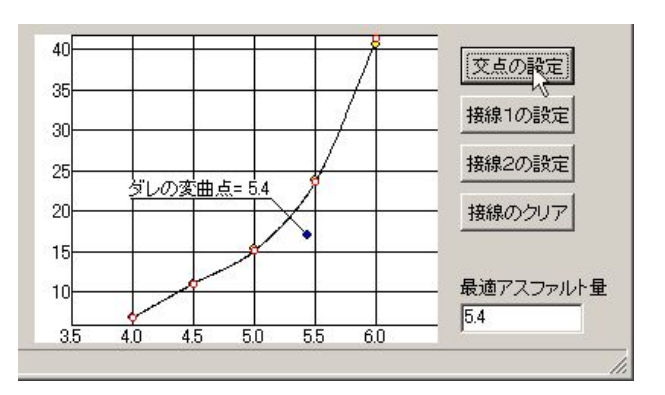

再び[交点の設定]ボタンを押し、交点の設定 モードを解除します。

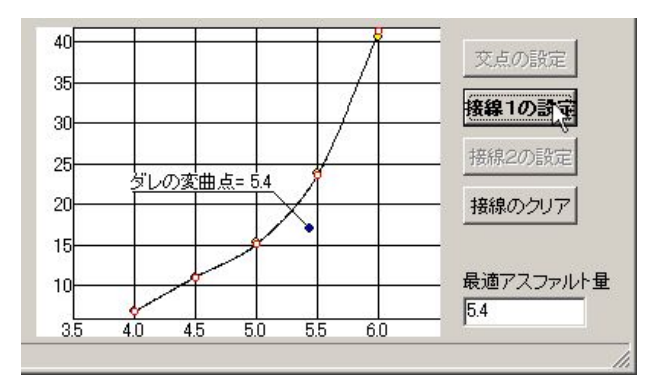

次に[接線1]ボタンを押し、接線1の設定モー ド にします

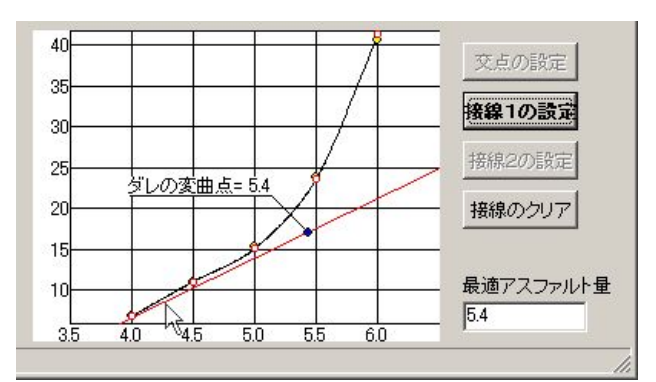

グラフ上でマウスの左ボタンをクリック し、接線1を設定します。**設定したら再び** [接線1]ボタンを押し、接線1の設定モー ドを解除します。

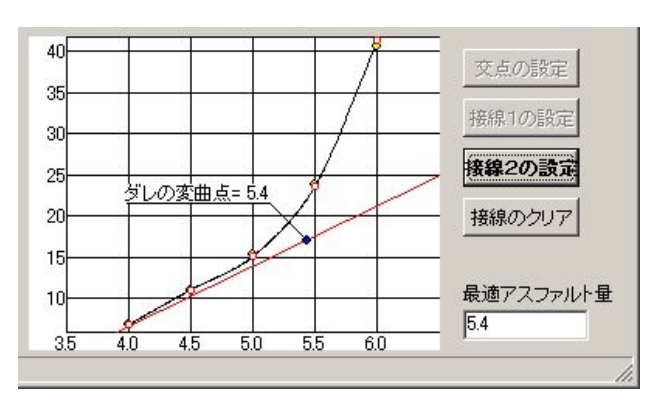

# 次に[接線2]ボタンを押し、接線2の設 定モードにします。

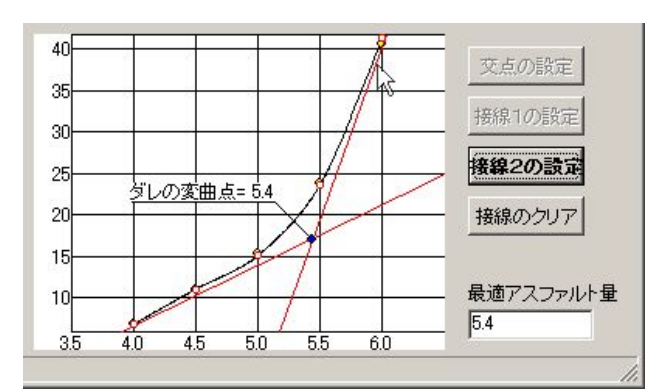

グラフ上でマウスの左ボタンをクリック し、接線2を設定します。

設定したら再び[接線2]ボタンを押し、接線 2の設定モードを解除します。 以上の行程を繰り返して微調整をします ・入力例

| AS  | 1      | 2      | 3      | 4      | 5    | 6    |
|-----|--------|--------|--------|--------|------|------|
|     | 2475.4 | 4552.7 | 2064.0 | 2480.1 | 4.7  | 0.23 |
| 4.0 | 2474.7 | 4562.7 | 2081.1 | 2478.7 | 4.0  | 0.19 |
|     | 2487.5 | 4538.6 | 2058.2 | 2491.2 | 3.7  | 0.18 |
|     |        |        |        |        |      | 0.20 |
|     | 2480.6 | 4576.1 | 2095.5 | 2490.5 | 9.9  | 0.47 |
| 4.5 | 2485.1 | 4570.1 | 2085.0 | 2494.0 | 8.9  | 0.43 |
|     | 2479.5 | 4530.2 | 2050.7 | 2488.5 | 9.0  | 0.44 |
|     |        |        |        |        |      | 0.45 |
|     | 2484.6 | 4557.4 | 2072.8 | 2500.4 | 15.8 | 0.76 |
| 5.0 | 2472.0 | 4538.2 | 2090.4 | 2488.7 | 16.7 | 0.81 |
|     | 2486.2 | 4561.0 | 2053.0 | 2502.7 | 16.5 | 0.80 |
|     |        |        |        |        |      | 0.79 |
|     | 2484.7 | 4537.5 | 2052.8 | 2521.9 | 37.2 | 1.81 |
| 5.5 | 2470.6 | 4561.0 | 2090.4 | 2507.9 | 37.3 | 1.78 |
|     | 2484.4 | 4537.4 | 2053.0 | 2521.0 | 36.6 | 1.78 |
|     |        |        |        |        |      | 1.79 |
|     | 2471.1 | 4559.4 | 2088.3 | 2554.8 | 83.7 | 4.01 |
| 6.0 | 2472.7 | 4566.1 | 2093.4 | 2556.5 | 83.8 | 4.00 |
|     | 2472.7 | 4536.5 | 2063.8 | 2555.5 | 82.8 | 4.01 |
|     |        |        |        |        |      | 4.01 |

上方粒度

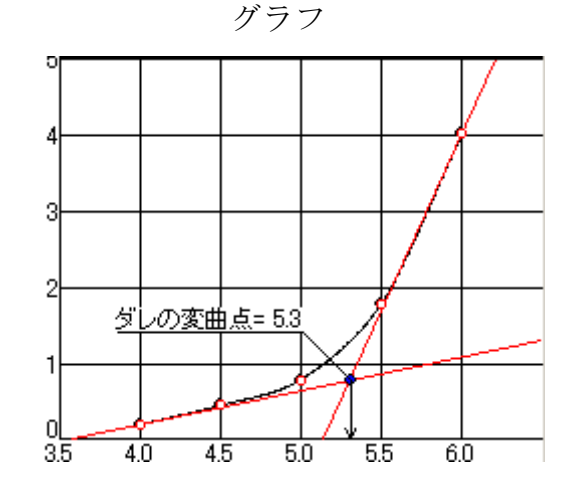

# 中央粒度

Г

| AS  | 1      | 2      | 3      | 4      | 5    | 6    |
|-----|--------|--------|--------|--------|------|------|
|     | 2468.6 | 4605.4 | 2136.8 | 2473.3 | 4.7  | 0.22 |
| 4.0 | 2469.0 | 4559.4 | 2090.4 | 2473.4 | 4.4  | 0.21 |
|     | 2480.8 | 4570.3 | 2089.5 | 2485.4 | 4.6  | 0.22 |
|     |        |        |        |        |      | 0.22 |
|     | 2466.5 | 4574.9 | 2108.4 | 2476.0 | 9.5  | 0.45 |
| 4.5 | 2472.7 | 4560.8 | 2088.1 | 2482.5 | 9.8  | 0.47 |
|     | 2467.7 | 4601.5 | 2133.8 | 2477.9 | 10.2 | 0.48 |
|     |        |        |        |        |      | 0.47 |
|     | 2490.1 | 4601.8 | 2111.7 | 2509.4 | 19.3 | 0.91 |
| 5.0 | 2493.9 | 4573.1 | 2094.7 | 2497.2 | 18.8 | 0.90 |
|     | 2473.1 | 4631.3 | 2145.7 | 2504.2 | 18.6 | 0.87 |
|     |        |        |        |        |      | 0.89 |
|     | 2487.3 | 4592.1 | 2104.8 | 2535.4 | 48.1 | 2.29 |
| 5.5 | 2493.9 | 4652.9 | 2159.0 | 2543.4 | 49.5 | 2.29 |
|     | 2473.1 | 4574.6 | 2101.5 | 2521.3 | 48.2 | 2.29 |
|     |        |        |        |        |      | 2.29 |
|     | 2490.1 | 4585.4 | 2095.3 | 2575.4 | 85.3 | 4.07 |
| 6.0 | 2468.2 | 4573.8 | 2105.6 | 2555.5 | 87.3 | 4.15 |
|     | 2475.9 | 4606.3 | 2130.4 | 2563.9 | 88.0 | 4.13 |
|     |        |        |        |        |      | 4.12 |

グラフ

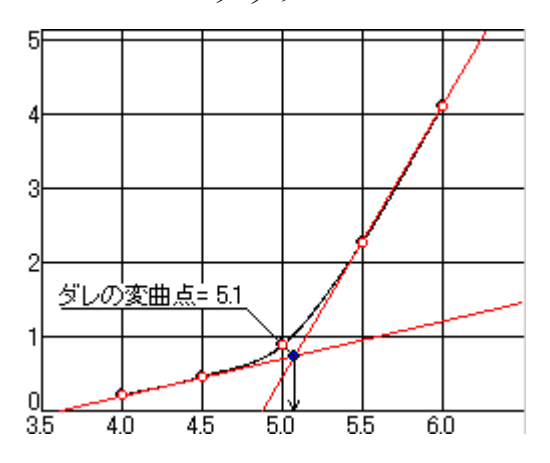

| AS  | 1      | 2      | 3      | 4      | 5     | 6     |
|-----|--------|--------|--------|--------|-------|-------|
|     | 2479.2 | 4564.5 | 2085.3 | 2492.6 | 13.4  | 0.64  |
| 4.0 | 2489.1 | 4578.0 | 2088.9 | 2501.2 | 12.1  | 0.58  |
|     | 2476.6 | 4565.2 | 2088.6 | 2488.4 | 11.8  | 0.56  |
|     |        |        |        |        |       | 0.59  |
|     | 2474.3 | 4553.7 | 2079.4 | 2492.8 | 18.5  | 0.89  |
| 4.5 | 2482.6 | 4558.8 | 2076.2 | 2500.8 | 18.2  | 0.88  |
|     | 2489.6 | 4579.7 | 2090.1 | 2507.7 | 18.1  | 0.87  |
|     |        |        |        |        |       | 0.88  |
|     | 2476.9 | 4569.8 | 2092.9 | 2511.3 | 34.4  | 1.64  |
| 5.0 | 2489.7 | 4572.1 | 2082.4 | 2524.5 | 34.8  | 1.67  |
|     | 2470.7 | 4553.6 | 2082.9 | 2504.7 | 34.0  | 1.63  |
|     |        |        |        |        |       | 1.65  |
|     | 2473.0 | 4561.5 | 2088.5 | 2545.3 | 72.3  | 3.46  |
| 5.5 | 2477.8 | 4553.0 | 2075.2 | 2550.9 | 73.1  | 3.52  |
|     | 2476.5 | 4571.1 | 2094.6 | 2551.7 | 75.2  | 3. 59 |
|     |        |        |        |        |       | 3.52  |
|     | 2478.4 | 4565.9 | 2087.5 | 2594.5 | 116.1 | 5.56  |
| 6.0 | 2481.0 | 4564.3 | 2083.3 | 2596.9 | 115.9 | 5.56  |
|     | 2486.0 | 4562.9 | 2076.9 | 2601.5 | 115.5 | 5.56  |
|     |        |        |        |        |       | 5.56  |

グラフ

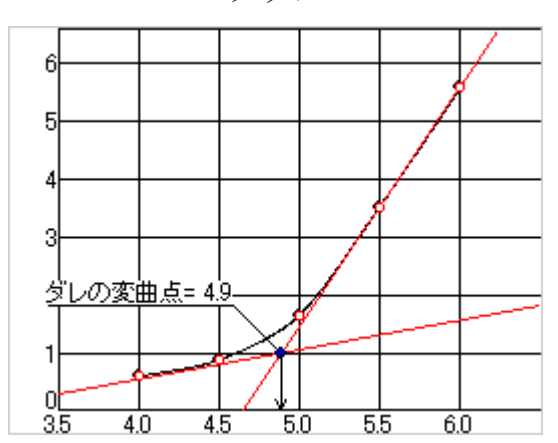

下方粒度

#### 第6項 3粒度の密度試験及びカンタブロ試験

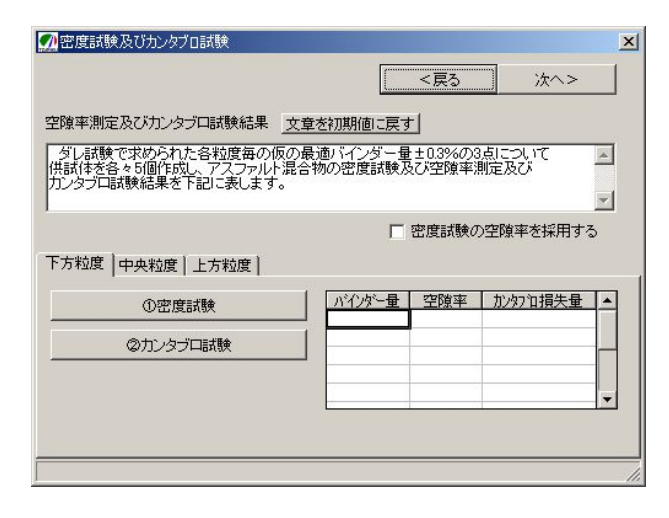

# ▼ 連続空隙率を求める ▼ 密度試験データをカンタブロ試験に流用する

※「連続空隙率を求める」にチェックすると、
水中質量を入力する欄が表示されます。水中質量
を入力すると、連続空隙率が求められます。
※「密度試験データをカンタブロ試験に流用する」にチェックすると、カンタブロ試験の高さ・
直径・容積・空中質量・密度・空隙率は密度試験の数値を使用されます。

#### ・入力例

▶ 密度試験の空隙率を採用する

▶ 連続空隙率を求める

▶ 密度試験データをカンタブロ試験に流用する

※この項目にチェックすると、次に出てくる 相関図において、参照する空隙率の値を密度 試験結果の空隙率から採用します。チェックし ない場合はカンタブロ試験の空隙率を採用しま す。

▶ 密度試験の空隙率を採用する

#### ①密度試験

「下方粒度」「中央粒度」「上方粒度」 タブの中にある「①密度試験」ボタンを押 すことで各粒度における密度試験データの 入力画面を呼び出すことができます。

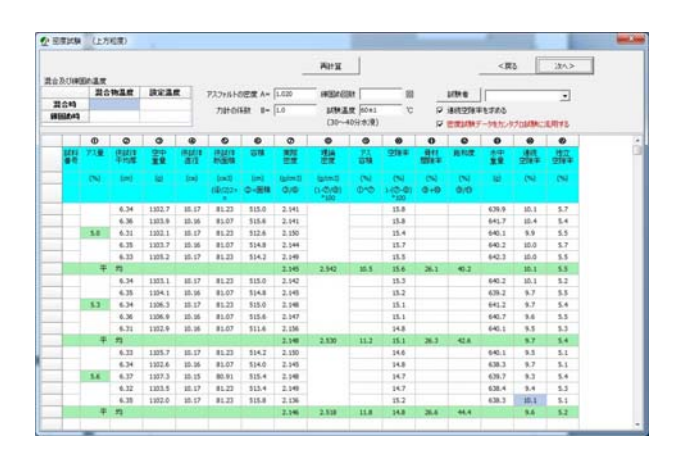

#### 上方粒度

| 1   | 2    | 3      | 4     | 13        |
|-----|------|--------|-------|-----------|
|     | 6.34 | 1102.7 | 10.17 | 639.9     |
|     | 6.36 | 1103.9 | 10.16 | 641.7     |
| 5.0 | 6.31 | 1102.1 | 10.17 | 640.1     |
|     | 6.35 | 1103.7 | 10.16 | 640.2     |
|     | 6.33 | 1105.2 | 10.17 | 642.3     |
|     | 6.34 | 1103.1 | 10.17 | 640.2     |
|     | 6.35 | 1104.1 | 10.16 | 639.2     |
| 5.5 | 6.34 | 1106.3 | 10.17 | 641.2     |
|     | 6.36 | 1106.9 | 10.16 | 640.7     |
|     | 6.31 | 1102.9 | 10.16 | <br>640.1 |
|     | 6.33 | 1105.7 | 10.17 | 640.1     |
|     | 6.34 | 1102.6 | 10.16 | 638.3     |
| 6.0 | 6.37 | 1107.3 | 10.15 | 639.7     |
|     | 6.32 | 1103.5 | 10.17 | 638.4     |
|     | 6.35 | 1102.0 | 10.17 | 638.3     |

#### 中央粒度

|          | (2)  | 3      | <b>(4)</b> | (13)  |
|----------|------|--------|------------|-------|
| <u> </u> | ¥    |        | E          | 10    |
|          | 6.33 | 1074.3 | 10.17      | 620.4 |
|          | 6.36 | 1076.2 | 10.15      | 623.5 |
| 5.0      | 6.34 | 1078.2 | 10.16      | 625.1 |
|          | 6.35 | 1079.0 | 10.16      | 624.6 |
|          | 6.31 | 1077.6 | 10.17      | 622.9 |
|          | 6.33 | 1086.2 | 10.17      | 628.7 |
|          | 6.37 | 1087.1 | 10.16      | 627.4 |
| 5.5      | 6.34 | 1083.4 | 10.17      | 625.9 |
|          | 6.30 | 1082.4 | 10.16      | 624.3 |
|          | 6.35 | 1084.4 | 10.17      | 626.7 |
|          | 6.32 | 1084.4 | 10.16      | 626.4 |
|          | 6.34 | 1086.7 | 10.17      | 626.3 |
| 6.0      | 6.33 | 1084.9 | 10.15      | 626.1 |
|          | 6.32 | 1083.6 | 10.16      | 624.4 |
|          | 6.35 | 1086.3 | 10.17      | 625.9 |
| L        | 1    | 1      |            |       |

ンを押すことで各粒度におけるカンタブロ 試験データの入力画面を呼び出すことがで きます。

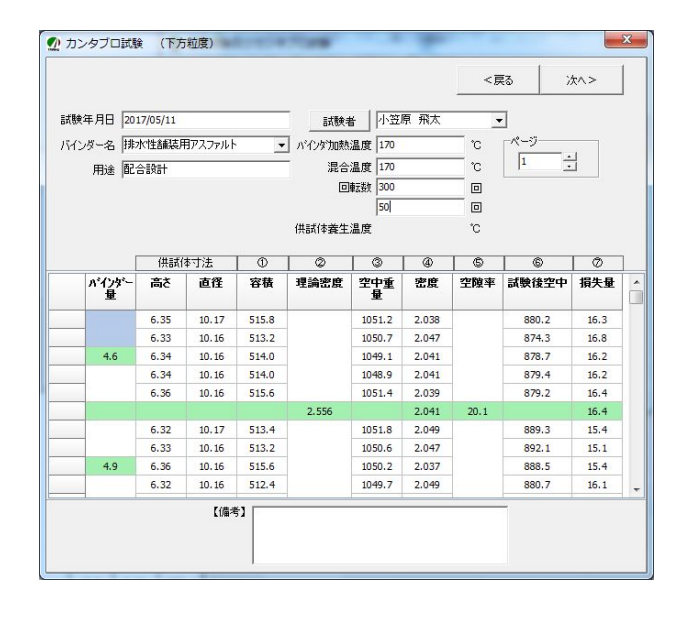

下方粒度

②カンタブロ試験

「下方粒度」「中央粒度」 「上方粒度」 1 3 4 (13) 2 1051.2 6.35 10.17 609.9 1050.7 6.33 10.16 608.4 5.0 6.34 1049.1 10.16 607.8 6.34 1048.9 10.16 608.2 6.36 1051.4 10.16 608.8 6.32 1051.8 10.17 609.2 6.33 1050.6 10.16 608.7 5.5 6.36 1050.2 10.16 607.4 1049.7 6.32 10.16 609.1 1048.9 6.34 10.15 608.3 6.36 1062.2 10.17 614.6 1058.4 6.3410.16 614.5 6.0 6.33 1059.3 10.16 613.6 1061.1 10.16 613.9 6.35 6.33 1056.7 10.15 610.9

タブの中にある「②カンタブロ試験」ボタ

#### ・入力例

「密度試験データをカンタブロ試験に流用する」 にチェックされている為、試験後空中のみ入力 する。

|     | 上方     |     | 中央    |     | 下方    |
|-----|--------|-----|-------|-----|-------|
|     | 973.9  |     | 948.5 |     | 880.2 |
|     | 968.3  |     | 914.3 |     | 874.3 |
| 5.0 | 970.6  | 4.8 | 952.7 | 4.6 | 878.7 |
|     | 979.9  |     | 949.4 |     | 879.4 |
|     | 976.8  |     | 944.6 |     | 879.2 |
|     | 989.3  |     | 979.3 |     | 889.3 |
|     | 986.0  |     | 972.1 |     | 892.1 |
| 5.3 | 993.7  | 5.1 | 978.8 | 4.9 | 888.5 |
|     | 990.3  |     | 967.9 |     | 880.7 |
|     | 995.4  |     | 970.1 |     | 886.2 |
|     | 1023.0 |     | 979.0 |     | 905.0 |
|     | 995.7  |     | 991.7 |     | 902.8 |
| 5.6 | 997.1  | 5.4 | 981.1 | 5.2 | 907.4 |
|     | 993.9  |     | 977.7 |     | 907.6 |
|     | 1002.2 |     | 978.2 |     | 905.8 |

#### 第7項 相関図

ダレ試験・カンタブロ試験及び空隙率における 相関図を表示します。上部のテキスト(編集可) は印刷時に出力されます。

空隙率が重なる場合は「損失量:空隙率」の比率を調整してください。設定が終わったら「次へ」 ボタンを押してください。

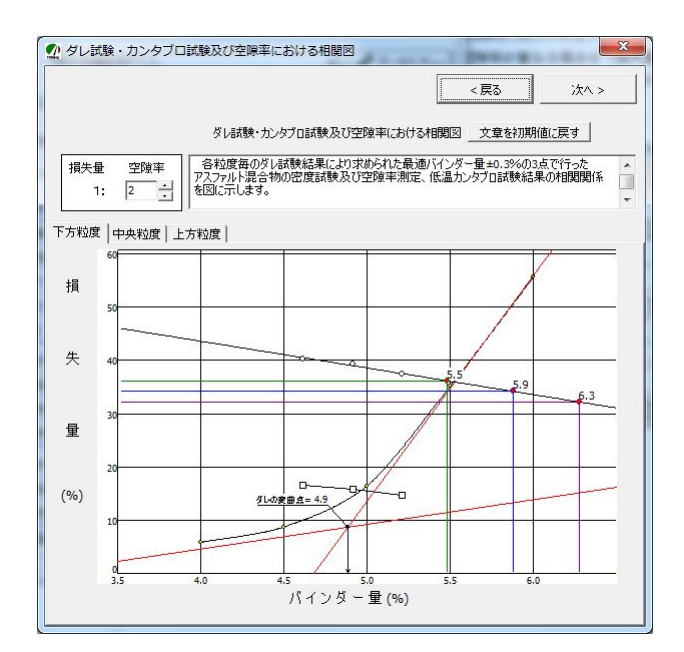

### 密度試験とカンタブロ試験の入力が終わったら 「次へ」ボタンを押してください。

#### 第8項 決定根拠図

相関図の結果を元に決定根拠図を表示します。 中央部のテキスト(編集可)は印刷時に出力され ます。空隙率を選択すると、根拠図より設定バイ ンダー量と 2.36mm 通過百分率が求められます。

設定が終わりましたら、「次へ」ボタンを押し てください。

| 👥 決定根拠図                         | C. Street                                                                     | No. of Concession, Name              | ra life                                            | Roomers                 | -                                  | NON-P-               | ×              |
|---------------------------------|-------------------------------------------------------------------------------|--------------------------------------|----------------------------------------------------|-------------------------|------------------------------------|----------------------|----------------|
| バインダ・                           | ーのダレ領                                                                         | 钶域                                   |                                                    | 初期值                     | < 戻る                               | >                    | <u>*^ &gt;</u> |
| 空隙率 17.0<br>最適アスファルト量<br>名対度毎のな | <ul> <li>%</li> <li>2</li> <li>※</li> <li>の決定根拠図</li> <li>は試験 かいわず</li> </ul> | 設定バイン<br>.36mm通過配<br>(微調整可()<br>文章を初 | ダー量 <mark>5.</mark><br>百分率 20<br>Interキーで<br>期値に戻す | 1 %<br>0 %<br>再計算)<br>t | ダレ領域<br>() 中央米<br>() 3粒度<br>かた相関国体 | 立度の最適アス量」<br>の最適アス量」 | ₽<br>          |
| (2決定根拠図を<br>決定根拠図               | 作成し、目標空                                                                       | · 願率を得ら                              | いる最適いや                                             | インダー量と粒度                | を決定します。                            | -                    | *              |
| 6                               |                                                                               |                                      |                                                    |                         |                                    |                      |                |
| 4<br> <br>3<br> <br>2           |                                                                               |                                      |                                                    |                         |                                    |                      |                |
|                                 | 18                                                                            | 19                                   |                                                    | 20.0                    | 1 2                                | 22                   | 23             |

#### 第9項 決定配合

決定根拠図の結果から、設定バインダー量と、 空隙率、および2.36mm 通過百分率を決定します。 中央部のテキスト(編集可)は印刷時に出力され ます。設定が終わりましたら、「次へ」ボタンを 押してください。

|                                     |                                                                                    |                                  | < 戻る           |               | 次へ >   |
|-------------------------------------|------------------------------------------------------------------------------------|----------------------------------|----------------|---------------|--------|
|                                     | 設定バインダー量                                                                           | 5.1                              | - %            |               |        |
|                                     | 空隙率                                                                                | 17.0                             | %              |               |        |
|                                     | 2.36mm通過百分率                                                                        | 20.0                             | %              |               |        |
| 最適アスファルト量の決定<br>排水性舗装混合物と<br>を行います。 | 根拠図 文章を初期値<br>して上記を決定配合とし、下記                                                       | に戻す<br>項目の性れ                     | 」<br>犬・性能の品質確認 | 副式動使          |        |
| 最適アスファルト量の決定<br>排水性舗装混合物と<br>を行います。 | 根拠図 文章を初期値<br>して上記を決定配合とし、下記                                                       | (2戻す<br>項目の性れ<br>度試験             | 大・性能の品質確認      | 記載            | ,<br>, |
| 最適アスファルト量の決定<br>排水性舗装混合物と<br>を行います。 | (根拠図 文章を初期)値<br>して上記を決定配合とし、下記<br>レママーシャル安定<br>レアンマーシャル安定<br>レアンククロ試験              | (2戻す<br>項目の性れ<br>度試験             | 式・性能の品質確認      | 吉式戦争          |        |
| 最適アスファルト量の決定<br>排水性離底混合物と<br>を行います。 | (根拠図 文章を初期)値<br>して上記を決定配合とし、下記<br>レマーシャル安定<br>マ カンタブロ試験<br>マ 室内透水試験                | (こ戻す<br>項目の性れ<br>度試験             | 」<br>犬・性能の品質確認 | ∃式 <b>š</b> ¢ |        |
| 最適アスファルト量の決定<br>排水性諸変現合物と<br>を行います。 | (根拠図 文章を初期)値<br>して上記を決定配合とし、下記<br>レマーシャル安定<br>レ カンタブロ試験<br>レ 室内(透水試験<br>レ 家内(透水試験) | <u>に戻す</u><br>項目の性称<br>度試験<br>試験 | 犬・性能の品質確認      | 試験            |        |

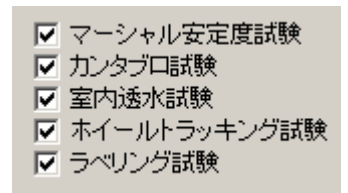

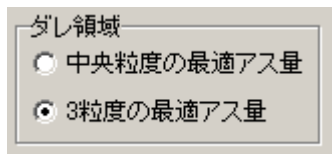

※品質性能試験を選択することができます。

※ダレの領域を中央粒度の最適アス量にするか、 3粒度の最適アス量の最適アス量をから設定 するかを選択できます。

#### 第10項 骨材配合率の決定

目標 2.36mm 通過百分率を参考に、骨材配合率 を決定します。設定が終わったら「次へ」ボタン を押してください。

| 求められ: | た2.36mm)通过 | 西分率 2 | 0.0      |      | < 戻る   | 次^ >      |
|-------|------------|-------|----------|------|--------|-----------|
|       | 石灰石粉       | 粗目砂   | 碎石 5-2.5 |      | 合成粒度   | 目標粒度      |
|       | 5.0        | 15.0  | 80.0     | 19.0 | 100.0  | -         |
| 19.0  |            |       | 100.0    | 13.2 | 99.3   | -         |
| 13.2  |            |       | 99.1     | 9.5  | 71.8   | -         |
| 9.5   |            |       | 64.8     | 4.75 | 21.2   | -         |
| 4.75  |            | 100.0 | 1.5      | 2.36 | i 19.8 | 20.0      |
| 2.36  |            | 97.3  | 0.3      | 0.60 | 14.1   | -         |
| 0.600 |            | 60.5  |          | 0.30 | 8.8    |           |
| 0.300 | 100.0      | 25.2  |          | 0.15 | 6.1    | -         |
| 0.150 | 95.0       | 8.9   |          | 0.07 | 4.4    | -         |
| 0.075 | 84.0       | 1.1   |          |      |        |           |
| 90    |            |       |          |      |        | A         |
| 80    |            |       |          |      |        |           |
| 70    |            |       |          |      |        | $\Lambda$ |
| 50    |            |       |          |      |        |           |
| 40    |            |       |          |      |        |           |
| 30    |            |       |          |      |        |           |
| 20    |            |       |          |      | _//    |           |
| 10    |            |       |          |      | -      |           |
|       |            |       |          |      |        |           |

第11項 設定アスファルトにおける室内配合 設定アス量を加えた室内配合と理論最大密度 を確認します。確認が終わったら「次へ」ボタン を押してください。

| 設定アス量    | 5.1 4  | %     |          |       | <戻る    | 次へ >  |
|----------|--------|-------|----------|-------|--------|-------|
|          |        | 設定アスフ | ァルト量における | 5室内配合 |        |       |
| 材料\配合    | 外割(%)  | 含有アス量 | 内割(%)    | 含有アス量 | (K)    | 密度    |
| 石灰石粉     | 5.0    |       | 4.7      |       | 1.741  | 2.700 |
| 粗目砂      | 15.0   |       | 14.2     |       | 5.081  | 2.795 |
| 碎石 5-2.5 | 80.0   |       | 76.0     |       | 27.596 | 2.754 |
|          |        |       |          |       |        |       |
| 排水性舗装    |        | 5.37  |          | 5.10  | 5.000  | 1.020 |
|          | 105.37 |       |          | ΣK=   | 39.418 |       |

第12項 室内マーシャル安定度試験

室内マーシャル安定度試験の結果を入力しま す。残留安定度の表示、非表示が設定できます。 設定が終わったら「次へ」ボタンを押してくださ い。

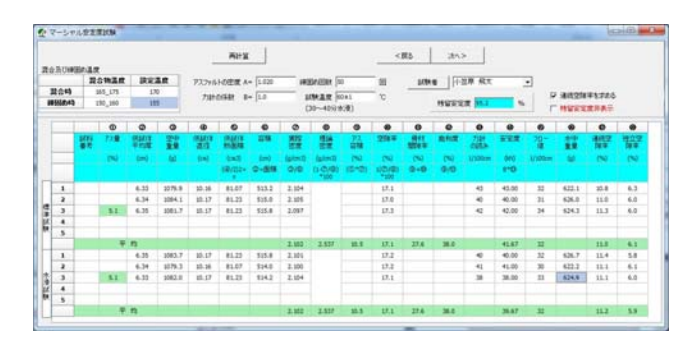

#### ・入力例

|    | 1   | 2    | 3      | 13 | 15 | 16    |
|----|-----|------|--------|----|----|-------|
| 一曲 |     | 6.33 | 1079.9 | 43 | 32 | 622.1 |
| 派  | 5.1 | 6.34 | 1084.1 | 40 | 31 | 626.0 |
| 毕  |     | 6.35 | 1081.7 | 42 | 34 | 624.3 |
|    |     | 6.35 | 1083.7 | 40 | 32 | 626.7 |
| 水  | 5.1 | 6.34 | 1079.3 | 41 | 30 | 622.2 |
| 浸  |     | 6.33 | 1082.0 | 38 | 33 | 624.9 |
|    |     |      |        |    |    |       |

#### 第13項 透水試験

室内透水試験結果を入力します。設定が終わっ たら「次へ」ボタンを押してください。

|                        | 試験者 小语 | 短原 飛太  |        |
|------------------------|--------|--------|--------|
|                        |        |        |        |
| ①供試体の平均厚さ              | 6.42   | 6.44   | 6.39   |
| ②供試体の平均直径              | 10.16  | 10.16  | 10.16  |
| ③供試体の断面積               | 81.1   | 81.1   | 81.1   |
| ④水頭                    | 10.55  | 10.69  | 10.79  |
| S測定時間                  | 30     | 30     | 30     |
| ⑥越流量                   | 470    | 500    | 460    |
| ⑦水温                    | 20     | 20     | 20     |
| ⑧水温T℃における補正係数          | 0.998  | 0.998  | 0.998  |
| 9[()/@]                | 0.609  | 0.602  | 0.592  |
| 0[©/(③×⑤)]             | 0.193  | 0.206  | 0.189  |
| Фк=®×Ф                 | 0.1175 | 0.1240 | 0.1119 |
| © K15=⊕×®              | 0.1173 | 0.1238 | 0.1117 |
| <sup>13 K15</sup> の平均値 |        | 0.1176 |        |

#### 第14項 カンタブロ試験

設定アスファルト量におけるカンタブロ試験 結果を入力します。設定が終わったら「次へ」 ボタンを押してください。

|                      |       |                      |                         |                         |       |                   |                   |                                  | <戸   | ia %                    | ¢∧>                         |
|----------------------|-------|----------------------|-------------------------|-------------------------|-------|-------------------|-------------------|----------------------------------|------|-------------------------|-----------------------------|
| 試験年月日                | 201   | 7/05/11              |                         |                         |       | ¥                 | 小笠                | 亰 飛太                             |      | ]                       |                             |
| バインダー名排水性舗装用アスファルト 👱 |       |                      | 「パインダ加熱                 | バインダ加熱温度 170            |       |                   | - °C              | ページ                              |      |                         |                             |
| 用途                   | 62-20 | igit -               |                         |                         | 混合    | 温度                | 170               |                                  |      | 1                       |                             |
|                      | -     |                      |                         |                         | ٥     | 転数                | 300               |                                  |      |                         |                             |
|                      |       |                      |                         |                         | 転圧    | 回数                | 50                |                                  |      |                         |                             |
|                      |       |                      |                         |                         | 供試体養生 | 温度                | 150               |                                  | °C   |                         |                             |
|                      | Γ     | 供試作                  | 村法                      | 0                       | 0     | 0                 |                   | @                                | 6    | 6                       | 0                           |
| パイン                  | \$r-  | 高さ                   | 直径                      | 容積                      | 理論密度  | 空中<br>重           | Ť                 | 密度                               | 空隙率  | 試験後空中                   | 損失量                         |
| 量                    | - 1   |                      |                         |                         |       |                   |                   |                                  |      | 000 7                   | 10.0                        |
| 量                    |       | 6.39                 | 10.18                   | 520.1                   |       | 109               | 5.4               | 2.108                            |      | 980.7                   | 10.6                        |
| ±                    | -     | 6.39<br>6.40         | 10.18<br>10.16          | 520.1<br>518.8          |       | 109               | 5.4<br>5.8        | 2.108<br>2.112                   |      | 980.7                   | 13.4                        |
| 量<br>                |       | 6.39<br>6.40<br>6.42 | 10.18<br>10.16<br>10.17 | 520.1<br>518.8<br>521.5 |       | 109<br>109<br>109 | 5.4<br>5.8<br>5.6 | 2.108<br>2.112<br>2.103          |      | 949.3<br>997.8          | 10.6<br>13.4<br>9.0         |
| 5.:                  |       | 6.39<br>6.40<br>6.42 | 10.18<br>10.16<br>10.17 | 520.1<br>518.8<br>521.5 | 2.537 | 109<br>109<br>109 | 5.4<br>5.8<br>5.6 | 2.108<br>2.112<br>2.103<br>2.108 | 16.9 | 980.7<br>949.3<br>997.8 | 10.6<br>13.4<br>9.0<br>11.0 |

・入力例

| AS  | 高さ   | 直径    | 3      | 6     |
|-----|------|-------|--------|-------|
|     | 6.39 | 10.18 | 1096.4 | 980.7 |
| 5.1 | 6.40 | 10.16 | 1095.8 | 949.3 |
|     | 6.42 | 10.17 | 1096.6 | 997.8 |

第15項 ラベリング試験及びホイールトラッキング試験

ラベリング試験とホイールトラッキング試験 の規格と試験結果を入力します。

必要であれば浸透水量試験の結果を入力します。 設定が終わったら「次へ」ボタンを押してください。

|                      |      |        | <戻る 次へ>         |
|----------------------|------|--------|-----------------|
| 【ホイールトラッキング試験】       |      |        |                 |
| □ 出力しない              |      |        |                 |
| 動的安定度=               | 7000 |        | @/mm            |
| 規格値                  | 5000 |        | l/mm以上 〇 回/mm程度 |
| 【ラベリング試験】<br>□ 出力しない |      |        |                 |
| すりへり量=               | 1.2  |        | cm2             |
| 規格値                  | 1.3  | cm2以下  |                 |
| 【浸透水量試験】             |      |        |                 |
| □ 出力しない              |      |        |                 |
| 浸透水量=                |      |        | ml              |
| 1010/6               | -    | /1Enor |                 |

#### 第16項 まとめ

室内配合設計のまとめを表示します。 上部のテキスト(編集可)は印刷時に出力されま す。確認が終わったら「次へ」ボタンを押してく ださい。

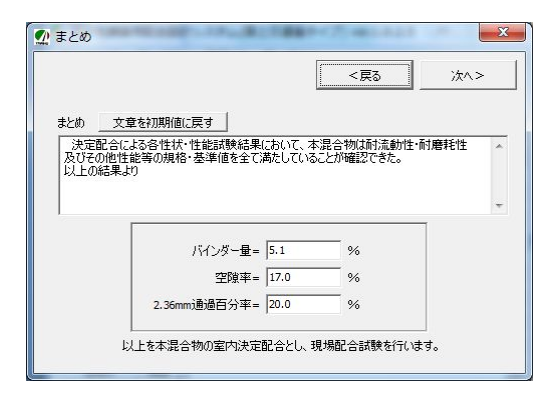

#### 第3節 プラント配合設計

#### 第1項 ホットビンの性状と合成粒度

各ホットビンの粒度と配合率を入力し、合成粒 度を算出します。

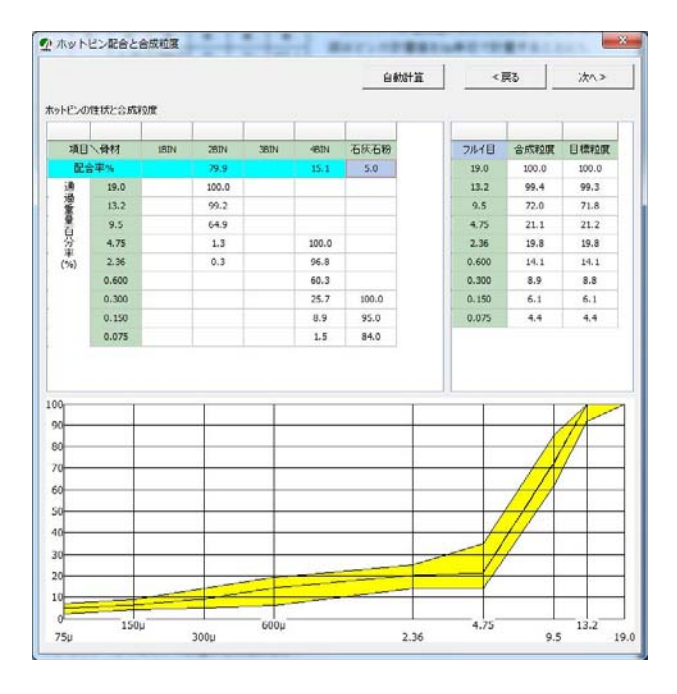

#### ・入力例

| ビン名   | 2ビン   | 4ビン   |
|-------|-------|-------|
| 配合率   | 79.9  | 15.1  |
| 19.0  | 100.0 |       |
| 13.2  | 99.2  |       |
| 9.5   | 64.9  |       |
| 4.75  | 1.3   | 100.0 |
| 2.36  | 0.3   | 96.8  |
| 0.600 |       | 60.3  |
| 0.300 |       | 25.7  |
| 0.150 |       | 8.9   |
| 0.075 |       | 1.5   |

#### 第2項 現場配合表

計量順を設定して計算重量、記録重量を算出し ます。確認が終わったら「次へ」ボタンを押して ください。

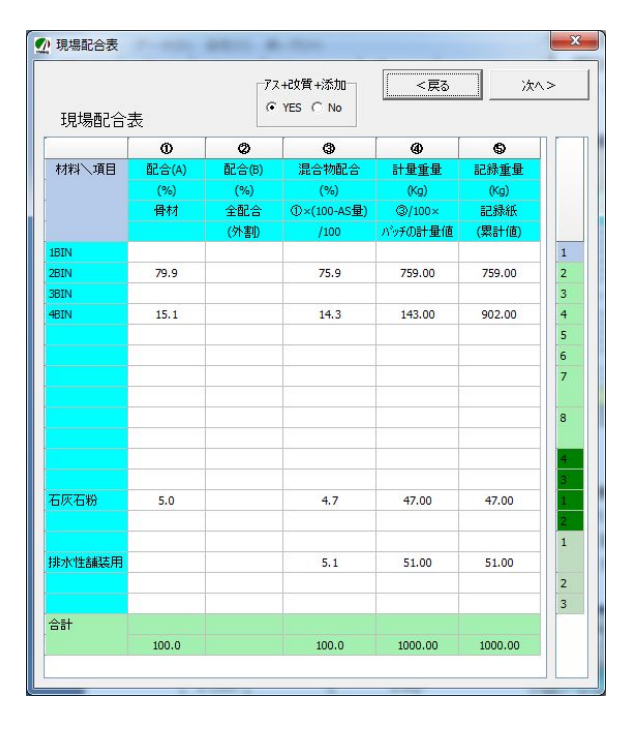

#### 第3項 試験練り混合物のマーシャル試験

試験練り混合物のマーシャル試験の結果を入 力します。設定が終わりましたら「次へ」ボタン を押してください。

| 1          | 2-51 | 1,130        |                                |           | and the |         |                           |        |       |                     |             |                      | 8.0  | -             | -       |             |                                        |          | 100   |     |
|------------|------|--------------|--------------------------------|-----------|---------|---------|---------------------------|--------|-------|---------------------|-------------|----------------------|------|---------------|---------|-------------|----------------------------------------|----------|-------|-----|
|            | 2.00 | 004.8        |                                |           |         | 4       | Atta                      |        |       |                     |             | <                    | 85   | 120           | >       |             |                                        |          |       |     |
| BOWLE BULL |      | ar           | 77.7miLHの空波 A+ 1.020 #開始の回れ 10 |           |         |         |                           |        | в     | 1.00                | 1004        |                      |      |               |         |             |                                        |          |       |     |
|            | 204  | 1            | 165.175                        | 1.175 170 |         |         | attain or failed          |        |       |                     |             |                      |      | 141910        |         |             |                                        |          |       |     |
| 1000045    |      | 43           | 150,386                        | 1         | 155     |         | Contraction of the second |        | i     | (30~40分支運)          |             | 3                    |      | 特留安定款 第二      |         |             | · · ·································· |          |       |     |
|            |      |              |                                | ۰         | 0       |         | 0                         | 0      | ٥     |                     |             |                      | 0    | 0             |         |             |                                        |          | •     | -   |
|            |      | 1010<br>1010 | 72.                            | 1000      | 20      | 1946/18 | 101212                    | 28     | 素な    | 18.00<br>20.00      | 77.<br>1910 | 258.8                | 4925 | RNE           | 25      | 92 <b>8</b> | 개-                                     | 大小<br>東景 | 117   | -   |
|            |      |              | (%)                            | -         | w       | 100     | 140<br>18100-             | 0-88   | 0,0   | (1-25/8)<br>1-25/8) | 10-01       | (N)<br>100(0)<br>700 | 0-0  | (N)<br>(8)(8) | 1/Miles | 10          | 1/1225cm                               |          | 294   | 9   |
|            | 1    |              |                                | 6.34      | 1086.9  | 30.16   | 81.07                     | \$14.0 | 2,115 |                     |             | 35.6                 |      |               | - 40    | 43.00       | 33                                     | 627.1    | \$5.5 |     |
| I          | 2    |              |                                | 6.71      | 1084.2  | 30.16   | 81.87                     | \$14.8 | 2,106 |                     |             | 17.8                 |      |               | 42      | 42.00       | 31                                     | \$26.5   | 15.1  |     |
| i          | 3    |              | 5.1                            | 6.36      | 12086-1 | 10.16   | 81.07                     | 115.6  | 2.106 |                     |             | 17.0                 |      |               | 41      | 41.00       | 30                                     | 628.4    | 11.2  |     |
|            | 4    |              |                                |           |         |         |                           |        |       |                     |             |                      |      |               |         |             |                                        |          |       |     |
| ٩          | 5    |              |                                |           |         |         |                           |        |       |                     |             |                      |      |               |         |             |                                        |          |       |     |
| 1          |      |              | Ŧ                              | 10        |         |         |                           |        | 2.109 | 2.527               | 8.8         | 36.9                 | 22.4 | 38.3          |         | 42.00       | 31                                     |          | 10.9  |     |
| I          | 1    |              |                                | 6.33      | 1082.9  | 30.16   | 81.07                     | \$15.2 | Z-138 |                     |             | 36.8                 |      |               | 39      | 39.00       | .38                                    | 635.9    | 13.1  | 5   |
| d          | . 2  |              |                                | 6.36      | 3084.2  | 30.16   | 81.07                     | \$15.6 | 2.105 |                     |             | 17.1                 |      |               |         | +0.00       | 30                                     | 625.2    | 13.0  | . 6 |
| z          | 3    |              | 5.1                            | 6.35      | 1082.0  | 30.36   | 81.07                     | \$14.8 | 2.102 |                     |             | \$7.5                |      |               | -42     | 40.00       | 24                                     | 622.4    | 100   |     |
| •[         | 4    |              |                                |           |         |         |                           |        |       |                     |             |                      |      |               |         |             |                                        |          |       |     |
| 1          | 5    |              |                                |           |         |         |                           |        |       |                     |             |                      |      |               |         |             |                                        |          |       |     |
|            |      |              | Ŧ                              | 10        |         |         |                           |        | 2,105 | 2.537               | 10.3        | 17.8                 | 27.5 | 38.2          |         | 46.33       | 38                                     |          | 11.0  |     |

|    | 1   | 2    | 3      | 13 | 15 | 16    |
|----|-----|------|--------|----|----|-------|
| +亜 |     | 6.34 | 1086.9 | 43 | 33 | 627.1 |
| 派  | 5.1 | 6.35 | 1084.2 | 42 | 31 | 626.5 |
| 4  |     | 6.36 | 1086.1 | 41 | 30 | 628.4 |
|    |     | 6.33 | 1082.9 | 39 | 30 | 626.9 |
| 水  | 5.1 | 6.36 | 1084.2 | 40 | 30 | 625.2 |
| 浸  |     | 6.35 | 1082.0 | 42 | 31 | 623.4 |
|    |     |      |        |    |    |       |

第4項 最終現場配合表

最終現場配合表の設定をします。 最初に「初期化」ボタンを押してください。表示 小数桁および表示されている値の設定が終わっ たら「次へ」ボタンを押してください。

|       |       |       | 初期化         | <戻る      | 次^      | <>  |
|-------|-------|-------|-------------|----------|---------|-----|
| 最終現場西 | 合表    |       | ど           | の計量精度 小装 | t」点第 2  | 一位ま |
|       | 0     | 0     | ٩           | •        | \$      |     |
| 材料入項目 | 配合(A) | 配合(B) | 混合物配合       | 計量重量     | 記録重量    |     |
|       | (%)   | (%)   | (%)         | (Kg)     | (Kg)    |     |
|       | 骨材    | 全配合   | ①×(100-AS量) | ③/100×   | 記録紙     |     |
|       |       | (外割)  | /100        | パッチの計量値  | (累計値)   |     |
| IN    |       |       |             |          |         | 1   |
| IIN   | 79.9  |       | 75.9        | 759.00   | 759.00  | 2   |
| IIN   |       |       |             |          |         | 3   |
| BIN   | 15.1  |       | 14.3        | 143.00   | 902.00  | 4   |
|       |       |       |             |          |         | 5   |
|       |       |       |             |          |         | 6   |
|       |       |       |             |          |         | 7   |
|       |       |       |             |          |         | 8   |
|       |       |       |             |          |         | 4   |
|       |       |       |             |          |         | 3   |
| 灰石粉   | 5.0   |       | 4.7         | 47.00    | 47.00   | 1   |
|       |       |       |             |          |         | 2   |
|       |       |       | E 1         | E1.00    | E1 00   | 1   |
|       |       |       | 5.1         | 51.00    | 51.00   | 2   |
|       |       |       | 5/<br>      |          |         | 3   |
| -itt  |       |       |             |          |         |     |
|       | 100.0 |       | 100.0       | 1000.00  | 1000.00 |     |

ここでは、最終現場配合表を作成する作業をしま す。各プラントの実態に沿った設定をしてくださ い。このデータではビンの計量単位はkg単位とす ることにします。

まず最初に、「初期値」ボタンを押して現場配

合表のデータを読み出します。

次にビンの計量重量の表示桁を変更します。今回はビンの計量値をkg単位で計量することにします。

そのためにはフォーム上部にある有効桁欄を 0 に設定します。

#### ビンの計量精度 小数点第 💈 🕂 位まで

マウスでテキストボックス(白い四角)横にある黒 い三角の下向きの部分(▼)をクリックしてくださ い。すると、数字が変化しますので0にしてくだ さい。

#### このようになります

ビンの計量精度 小数点第 🕛 🕂 位まで

この有効桁の設定はホットビンの有効少数桁 の数です。その他の桁数を修正したい場合は、そ の箇所にカーソルを合わせて編集して下さい。

データの入力が終わりましたら、「次へ」ボタ ンを押してください。最初のフォームが表示され ます。

これで全てのデータ入力は終了しました。 次は印刷処理を行います。

#### 第4章 配合設計書の印刷

第1節 印刷の設定

#### 第1項 印刷フォームの表示

| ) | 設定(0) | 使い方(日) |       |
|---|-------|--------|-------|
|   | 🚭 印刷  | 🔐 出力選択 | ボタンから |
|   |       |        |       |

用アスコン

|        | 排水性舗装用配合設計                       | システ                   |
|--------|----------------------------------|-----------------------|
|        | ファイル( <u>E</u> ) データ( <u>D</u> ) | 設定                    |
| メニューから | 新規作成(N)<br>開く(O)<br>保存(S)        | <b>()</b><br>()<br>() |
|        | 削除(D)                            | スエン                   |
|        | 印刷(P)                            |                       |
|        | 終了(Q)                            |                       |

メインフォームの「印刷」ボタンを押すか、フォ ーム上部のメニューにある「ファイル(F)」→「印 刷(P)」を押すことで、印刷設定フォームが表示 されます。

印刷設定フォーム

| 縱印刷空白(印刷位置)  |      |      |         |
|--------------|------|------|---------|
| 右へ 5 🕂 🕂 mm  | 下八 5 | ÷ mm | プレビュー   |
| 横印刷 空白(印刷位置) |      |      |         |
| 右へ <b>5</b>  | 下八 5 | mm   | 印刷      |
| プリンタの設定      |      |      | 設定保存    |
| プリンタ名        |      | 設定   |         |
| Adobe PDF    |      | •    |         |
| フォント         |      |      |         |
| MS 明朝        |      | -    | 月月1 " 乙 |

第2項 プリンタの設定

| プリンタの設定   |        |
|-----------|--------|
| プリンタ名     | プリンタ設定 |
| Adobe PDF | -      |
| フォント      |        |
| MS 明朝     | •      |

印刷するプリンタを選択することが出来ます ので使用するプリンタとフォント名を選択して ください。

第3項 オフセット

オフセットとは、配合設計書の印刷位置がプリ ンタ機種によって、多少のズレが生じる事がある ため、印刷位置の微調整に使います。通常はどち らとも 20mm の設定です。

#### 第4項 設定保存

オフセットや普段使うプリンタ名は「設定保 存」ボタンを押して保存してください。次回から は設定を変えることなく印刷ができます。

「プレビュー」ボタンを押すとプレビュー画面を 見ることが出来ます。

「印刷」ボタンを押すと印刷を開始します。

#### 第2節 印刷の開始

#### プレビューフォーム

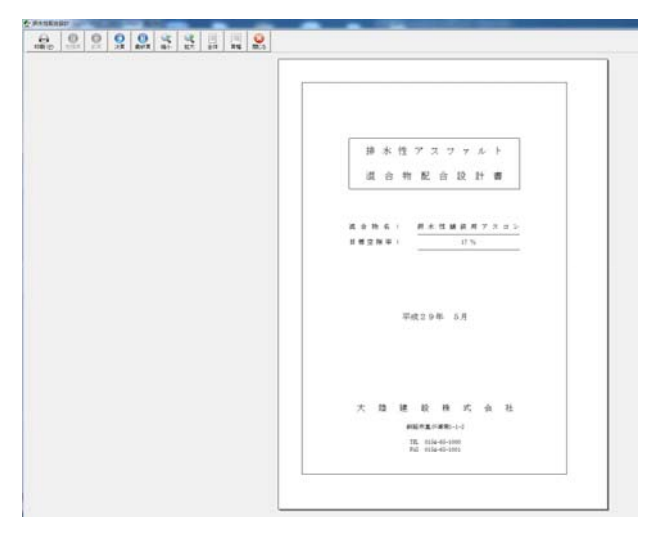

プレビューフォームのボタン <u>
かけいだユー
画</u> << >> - + 100% 1ページ/15ページ このページを印刷 ED刷 開びる 設計 ページの移動 ① 最終頁 ②次頁 0 G 左:前ページへ 右:次ページへ プレビューの拡大率 C **R** +:拡大 縮小 拡大 全体 頁幅 -:縮小 排水性配合設計 印刷ウィンドウが表示 されます。 0 印刷(P) 先記

印刷のプレビューが表示されますので、実際に 紙に出力する前に確認する事が出来ます。また、 このフォームで各ページ毎の印刷も出来ます。

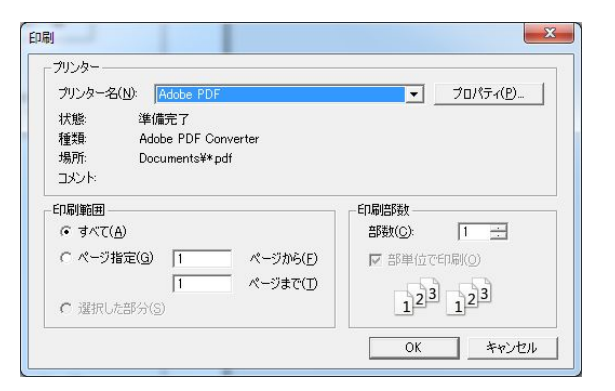

再度、プリンターと印刷範囲が表 示されます。

ー部分を印刷する場合はページ 指定を選択してページ数を入力 してください。

「OK」をクリックすると印刷が 開始されます 第5章 合材ファイルの管理

第1節 合材ファイルを開く

第1項 作成した合材ファイルを開く

作成した配合設計データ(以下合材ファイル)を 呼び出すには

| the second stands and |  |
|-----------------------|--|
| 新現作成(N)               |  |
| 開<(O)                 |  |
| 保存(S)                 |  |
| 削除(D)                 |  |
| 印刷(P)                 |  |
| 終了(Q)                 |  |

フォーム上部メニューにある「ファイル(F)」→ 「開く(O)」を選択するか、「混合物名」の横にあ る「▼」をクリックし合材名を選択して下さい。

# 第2節 合材ファイルを保存する

第1項 合材ファイルを保存する

合材ファイルを保存するには「混合物名」欄に 名前が入力されている条件下において、フォーム 右上の「保存」ボタン「データ入力」ボタンを押 すか、フォーム上部メニューにある「ファイル」 →「保存」を選択して下さい。

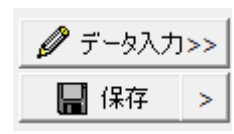

| 1  | 排水性舗装用配合設計シ   |
|----|---------------|
| 77 | ァイル(F) データ(D) |
|    | 新規作成(N)       |
|    | 開<(O)         |
|    | 保存(S)         |
|    | 削除(D)         |
|    | 印刷(P)         |
|    | 終了(Q)         |

# 第3節 合材ファイルを削除する

第1項 合材ファイルの削除

合材ファイルを削除するには削除したい合材 ファイルを用いた後フォーム上部のメニューに ある「ファイル(F)」→「削除(D)」を選択して下 さい。

| _  |               |
|----|---------------|
| ファ | ・イル(F) データ(D) |
|    | 新規作成(N)       |
|    | 開<(O)         |
|    | 保存(S)         |
|    | 削除(D)         |
|    | 印刷(P)         |
|    | 終了(Q)         |

第6章 配合設計のデータを品質管理に移行する

第1項 合材データを品質管理へ移行

品質管理にデータを移行させる場合は 合材データを開いた状態にして 上部のメニューにある「データ(D)」→「合材デー タ(G)」選択して下さい。

| ファイル(F) | デー | ·夕(D) | 設定(0)   | 使い方(ト |
|---------|----|-------|---------|-------|
| 🔚 保存    |    | 粒度規   | 格(R)    |       |
|         |    | 混合物   | の規格(K)  |       |
| 混合物名    |    | プラン   | /ト情報(P) |       |
| 印刷名     |    | 材料(2  | Z)      | •     |
| 作成年月日   |    | 合材テ   | "一夕(G)  |       |

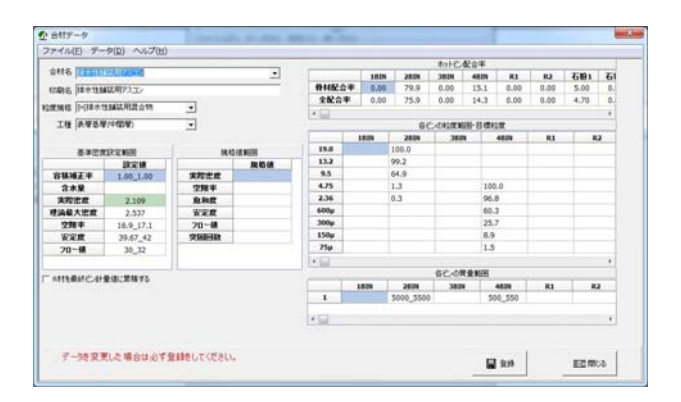

配合設計で作成したデータが表示されます。

登録ボタンをクリックして保存します。

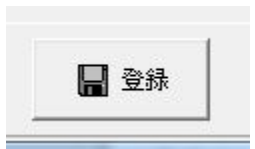